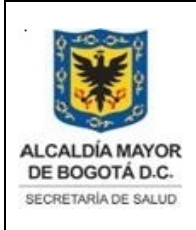

Elaborado por: Yorleny Leguizamon Revisado por: Sonia Garcia Aprobado por: Bernardo Camacho

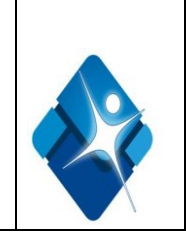

# MANUAL DESCRIPCION DEL EQUIPO ARCHITECT I 2000 HEMOCENTRO DISTRITAL

# INDICE

| Introducción                                        | 3  |
|-----------------------------------------------------|----|
| Objetivo                                            | 3  |
| Alcance                                             | 3  |
| Responsable                                         | 3  |
| Definiciones                                        | 3  |
| Abreviaturas                                        | 3  |
| Descripción del equipo                              | 4  |
| Uso del equipo Architect i2000                      | 9  |
| Condiciones de Operación                            | 10 |
| Características Técnicas                            | 12 |
| Hardware- Software                                  | 13 |
| Configuración del sistema                           | 18 |
| Aseguramiento del sistema                           | 23 |
| Instalación del equipo                              | 24 |
| Acceso al equipo                                    | 24 |
| Derechos de acceso                                  | 24 |
| Descripción del procedimiento del equipo            | 25 |
| Información general de riesgos ocupacionales        | 26 |
| Posibles alarmas que se pueden presentar durante el |    |
| funcionamiento del equipo Architect i2000           | 30 |
| Mantenimientos del equipo e intervalos              | 42 |
| Calibración del equipo                              | 51 |

|                                                          | Elaborado por:                       | Revisado por:                      | Aprobado por:                 |
|----------------------------------------------------------|--------------------------------------|------------------------------------|-------------------------------|
| Nombre Yorleny Leguizamon. Sonia Garcia Bernardo Camacho |                                      | Bernardo Camacho Rodriguez         |                               |
| Firma                                                    |                                      |                                    |                               |
| Cargo                                                    | Bacterióloga Área<br>Inmunoserologia | Aseguramiento de la Calidad<br>BDS | Director Hemocentro Distrital |

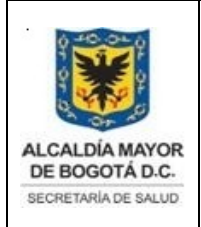

Elaborado por: Yorleny Leguizamon Revisado por: Sonia Garcia Aprobado por: Bernardo Camacho

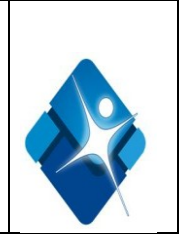

| Cambios y variaciones                   | 54 |
|-----------------------------------------|----|
| Documentación relacionada con el equipo | 54 |
| Recomendaciones técnicas                | 54 |
| Documentos asociados                    | 57 |
| Bibliografía                            | 57 |

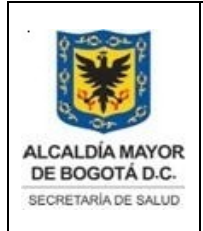

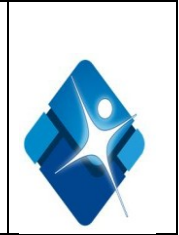

# 2. INTRODUCCION

El equipo Architect i 2000 es un analizador modular de alto rendimiento para el procesamiento de muestras utilizando técnica espectrofotométrica, completamente automatizado, permitiendo el acceso aleatorio y continuo.

Este manual ha sido desarrollado con el fin de apoyar al personal que trabaja en el laboratorio de inmunoserologia en la comprensión de los requerimientos técnicos relacionados con el equipo Architect i 2000 que resultan de gran importancia para la realización de las actividades; Contiene una descripción detallada del sistema analizador así como de los conceptos operativos generales, sus funciones de especificación y el uso de controles, técnicas operativas, y procedimientos de mantenimiento.

# 3. OBJETIVO

Describir los procedimientos y proveer la información técnica del sistema analizador Architect i2000 para garantizar un funcionamiento correcto del equipo y facilitar la consulta de datos técnicos.

# 4. ALCANCE

Área de inmunoserología

### 5. RESPONSABLE

Coordinadora de Control de Calidad: Supervisar los procesos analíticos del área de Inmunoserologia

Referente del área de inmunoserologia: Verificar y ejecutar el adecuado funcionamiento del equipo Architect i2000

Bacterióloga de apoyo: Ejecutar el adecuado funcionamiento del equipo Architect i2000

### 6. DEFINICIONES

**CMIA**: inmunoanálisis de micropartículas quimioluminiscentes; tecnología de detección utilizada para llevar a cabo inmunoanálisis automáticos

**Reglas de Westgard:** Reglas de control que utilizan diversos límites de desviación estándar para monitorizar el rendimiento del sistema mediante la detección de tendencias o desviaciones

Documento no valido en medio impreso sin la identificación de sello verde de "COPIA CONTROLADA". La información de este documento es de carácter confidencial y de propiedad del Hemocentro Distrital – SDS. Su reproducción y uso requiere autorización de Aseguramiento de la Calidad del Hemocentro Distrital.

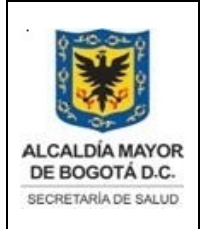

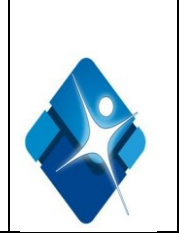

**Septos:** Membrana con ranura que se utiliza para evitar la evaporación y la contaminación de los reactivos y asegurar la integridad de éstos. El usuario debe colocar los septos en todos los frascos de reactivos abiertos antes de cargarlos en el módulo de procesamiento

**Calibración:** Medición de todos los puntos especificados para un ensayo representado frente a concentraciones conocidas con el fin de crear una curva de evaluación de muestras desconocidas.

**Centro de control del sistema**: sistema computarizado que proporciona la interfaz del software del sistema ARCHITECTT.

# 7. ABREVIATURAS

- **CCS:** Centro de control del sistema;
- CR: Cubetas de reacción
- **NEMA**: National Electrical Manufacturers Association
- Meg Ohm: Megohmio, unidad de resistencia eléctrica
- **CMIA:** Inmunoanálisis de micropartículas quimioluminiscentes
- **TP**: Treponema pallidum
- GUI: Interfaz gráfica del usuario
- **RSH:** Gestor tridimensional de muestras; sistema de transporte utilizado para cargar calibradores, controles y muestras de pacientes y transportarlos hasta un módulo de procesamiento.
- **SAI:** Sistema de alimentación ininterrumpida; componente opcional que proporciona un flujo de corriente continuo y temporal al módulo de procesamiento durante un fallo del suministro eléctrico.

### 8. DESCRIPCION DEL EQUIPO

El sistema ARCHITECTT se puede configurar para procesar muestras utilizando método CMIA (inmunoanálisis de micropartículas quimioluminiscentes) y es un sistema de inmunoanálisis completamente automatizado, que permite el acceso aleatorio y continuo y el procesamiento prioritario.

### Componentes principales de un sistema i 2000

Documento no valido en medio impreso sin la identificación de sello verde de "COPIA CONTROLADA". La información de este documento es de carácter confidencial y de propiedad del Hemocentro Distrital – SDS. Su reproducción y uso requiere autorización de Aseguramiento de la Calidad del Hemocentro Distrital.

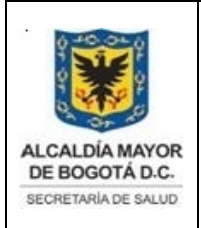

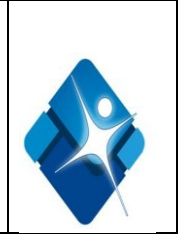

1. **Módulo de procesamiento**: módulo de diagnóstico con capacidad de procesamiento prioritario, que realiza procesamientos de muestras utilizando el método CMIA (inmunoanálisis de micropartículas quimioluminiscentes).

2. **Centro de procesamiento**: es la zona de actividad principal donde las muestras y los reactivos se dispensan y se mezclan en las cubetas de reacción (CR) en la vía de procesamiento, que es donde se realiza el procesamiento del ensayo.

3. **Gestor tridimensional de muestras**: módulo de transporte que lleva las muestras a los módulos de procesamiento para el análisis y el reanálisis.

4. **Centro de control del sistema:** ordenador que proporciona al usuario el control de los módulos de procesamiento y sus componentes asociados mediante una interfaz centralizada. El ordenador puede situarse sobre una superficie o en el interior de la cubierta lateral derecha del módulo de procesamiento

A continuación se describe cada uno de los componentes principales:

### 1. Módulo de procesamiento (*i* 2000SR)

En la vista frontal consta de los siguientes elementos:

- Cubierta frontal del centro de procesamiento: permite acceder a los componentes que realizan las actividades del procesamiento de ensayos.
- Panel de control del módulo de procesamiento (sistemas: proporciona una interfaz de usuario local para controlar el centro de procesamiento.
- Puerta del centro de suministros y desechos: permite acceder a la zona de almacenamiento de las soluciones genéricas y de los desechos sólidos.
- Puerta de acceso a la caja de tarjetas de circuito impreso: permite acceder a la caja de tarjetas de circuito impreso.

En la vista posterior:

- Cubierta posterior del centro de procesamiento: permite acceder a los componentes que realizan las actividades del procesamiento de ensayos.
- Panel de acceso a la parte posterior del centro de procesamiento: permite acceder a los componentes del centro de procesamiento.
- Panel de suministro eléctrico: permite acceder a los componentes del suministro eléctrico.
- Panel de acceso al compartimento de la bomba: permite acceder a las bombas y al sistema de vacío.

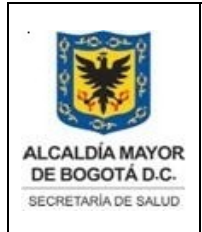

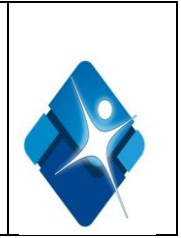

# 2. Centro de procesamiento

Consta de los siguientes componentes

- <u>Componentes de hardware para las muestras</u>: permiten la aspiración y la dispensación de las muestras y esta compuesto por :
  - ✓ Brazos de pipeteo para muestras y protocolos cortos (S y ST): aspiran y dispensan las muestras en las CR (cubetas de reacción).
  - ✓ Jeringas para muestras y protocolos (SS y STS): controlan la aspiración y la dispensación de las muestras.
  - ✓ Estaciones de lavado para muestras y protocolos cortos (SW y STW): se utilizan para lavar el remanente del líquido existente en el interior y en la punta de la sonda
- <u>Componentes de hardware para los reactivos</u>: permiten la aspiración y la dispensación de los reactivos y esta compuesto por :
  - ✓ Carrusel de reactivos: permite almacenar los envases de reactivos refrigerados y con control de temperatura.
  - ✓ Lector de códigos de barras de reactivos: se encarga de leer las etiquetas de códigos de barras 2D (bidimensionales) de los frascos de reactivos.
  - ✓ Brazos de pipeteo de reactivos (R1 y R2): aspiran y dispensan los reactivos en las CR (cubetas de reacción).
  - ✓ Jeringas de reactivos (R1S y R2S): aspiran y dispensan los reactivos.
  - ✓ Estaciones de lavado de reactivos (R1W y R2W): lavan el remanente de líquido existente en las superficies internas y externas de la sonda.
- •<u>Componentes de la vía de procesamiento</u>: Ubica las CR (cubetas de reacción) para la aspiración de muestras y reactivos, la mezcla, el lavado y el procesamiento CMIA, y consta de lo siguiente :
  - ✓ Desviador de carga de cubetas de reacción): desplaza las cubetas de reacción desde el anillo más interno hasta el anillo más externo de la vía de procesamiento según sea necesario.

Documento no valido en medio impreso sin la identificación de sello verde de "COPIA CONTROLADA". La información de este documento es de carácter confidencial y de propiedad del Hemocentro Distrital – SDS. Su reproducción y uso requiere autorización de Aseguramiento de la Calidad del Hemocentro Distrital.

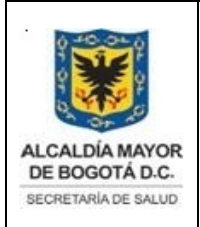

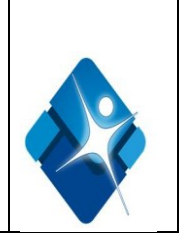

- ✓ Puerta de acceso a las cubetas de reacción: se utiliza únicamente con fines de diagnóstico, esta puerta permite acceder a una posición que se encuentra sobre el anillo más externo del carrusel.
- ✓ Alimentador y tolva de las cubetas de reacción: permite el almacenamiento en el sistema de las cubetas de reacción y las transporta a la vía de procesamiento.
- ✓ Desviador de las cubetas de reacción para muestras urgentes: desplaza las cubetas de reacción de un módulo de procesamiento i 2000SR desde el anillo más interno hasta el anillo más externo de la vía de procesamiento según sea necesario.
- ✓ Agitadores tipo Vortex: Agitan la mezcla de reacción para resuspender las micropartículas.
- ✓ Desviador de las cubetas de reacción en la zona de lavado: dirige las cubetas de reacción a una de las dos vías. Una vía desplaza las cubetas de reacción a través de la zona de lavado, donde se produce un lavado. La otra vía desplaza las cubetas de reacción alrededor de la zona de lavado.
- ✓ Cabezales de la zona de lavado: Dispensan tampón de lavado y eliminan y desechan el analito no unido a la mezcla de reacción de la cubeta de reacción.
- ✓ Motor de la vía de procesamiento: Hace girar el carrusel de la vía de procesamiento que mantiene sujetas las cubetas de reacción y hace avanzar éstas de una posición a otra.
- ✓ Dispensador de soluciones preactivadora/activadora: Dispensa en la cubeta de reacción solución preactivadora y a continuación solución activadora.
- ✓ Lector (CMIA): Mide la emisión quimioluminiscente procedente de la cubeta de reacción y calcula los resultados según la cantidad de emisión detectada.
- ✓ Brazo de desechos líquidos: Elimina el líquido de las cubetas de reacción antes de descargarlas en el recipiente de desechos sólidos.
- Descargador de cubetas de reacción: Retira las cubetas de reacción utilizadas de la vía de procesamiento y las desecha en el depósito de desechos sólidos después del procesamiento de los ensayos.

### 3. Gestor tridimensional de muestras (RSH):

Es un sistema de transporte utilizado para cargar calibradores, controles, muestras y llevarlos a un módulo de procesamiento.

### Componentes del gestor tridimensional de muestras

Documento no valido en medio impreso sin la identificación de sello verde de "COPIA CONTROLADA". La información de este documento es de carácter confidencial y de propiedad del Hemocentro Distrital – SDS. Su reproducción y uso requiere autorización de Aseguramiento de la Calidad del Hemocentro Distrital.

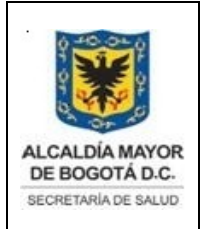

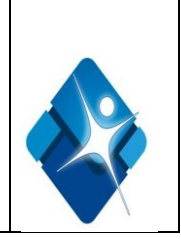

- Cubierta del gestor de muestras: Permite el acceso a los componentes del gestor de muestras.
- Panel de control del gestor de muestras (RSH): Proporciona una interfaz de usuario local para controlar el gestor de muestras.
- Lector de códigos de barras del gestor de muestras: Se encarga de leer la identificación de la muestra y de la gradilla.
- Sector prioritario (RSH): Donde se colocan las muestras para el procesamiento prioritario
- Sector de rutina (RSH): Donde se colocan las muestras para el procesamiento de rutina.
- Posicionador de gradillas: Coloca las gradillas para la aspiración de las muestras.

### 4. Centro de control del sistema

El centro de control del sistema (CCS) es un sistema computarizado que proporciona la interfaz del software del sistema ARCHITECT y puede proporcionar el acceso a un ordenador central. Desde el CCS se puede:

- Configurar el sistema
- Introducir peticiones de pacientes, controles y calibración
- Revisar los resultados de los pacientes, los controles y las calibraciones
- Controlar los módulos de procesamiento y el gestor de muestras
- Realizar los procedimientos de mantenimiento y diagnóstico del sistema
- Recibir peticiones de ensayos y datos de diagnóstico de un ordenador central
- Transferir resultados de análisis a un ordenador central

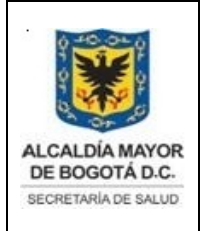

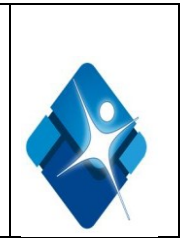

Especificaciones del módulo de procesamiento del sistema i:

| ESPECIFICACIONES                                                                                                    | CARACTERÍSTICAS                                                                                                    |
|----------------------------------------------------------------------------------------------------|----------------------------------------------------------------------------------------------------|
| Lectores de códigos de barras:<br>Sistema <i>i</i> 2000SR con gestor tridimensional<br>de muestras (RSH) (2)           | Carrusel de reactivos y gestor tridimensional de muestras                                                                                                    |
| Volumen de dispensación:<br>•Muestra<br>•Reactivo (i 2000)<br>•Solución preactivadora<br>•Solución activadora          | 2 - 200 uL en incrementos de 1 uL<br>5 - 90 uL en incrementos de 1 uL<br>100uL por ensayo<br>300 uL por ensayo                                                                               |
| <ul> <li>Temperatura:</li> <li>Refrigerador de reactivos del Sistema</li> <li>Mezcla de reacción</li> </ul>            | 2°C a 12°C<br>36,4°C a 37,6°C                                                                                                    |
| Salida media de desechos líquidos:<br>• <i>i</i> 2000SR                                                                | 5,5 L por hora                                                                                                    |
| Carrusel de reactivos<br>•i 2000SR                                                                                     | 25* posiciones de reactivos disponibles<br>para cargar 100 ó 500 pruebas envases de<br>reactivos<br>*No se incluye el uso de envases de<br>reactivos con más de tres frascos de<br>reactivos |
| Vía de procesamiento: i 2000SR                                                                                         | 112 posiciones (tanto en el anillo<br>interno como en el externo)                                                                                                    |
| <ul> <li>Cubetas de reacción (CR):</li> <li>Volumen total</li> <li>Volumen máximo de la mezcla de reacción.</li> </ul> | 1000 uL<br>400 uL                                                                                                    |

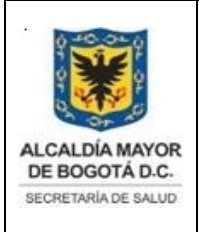

Elaborado por: Yorleny Leguizamon Revisado por: Sonia Garcia Aprobado por: Bernardo Camacho

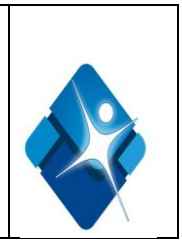

| ESPECIFICACIONES                                                                      | CARACTERÍSTICAS                                                                                                    |
|---------------------------------------------------------------------------------------|----------------------------------------------------------------------------------------------------|
| Alimentador de cubetas de reacción:                                                   |                                                                                                    |
| • i 2000SR                                                                            | 1200 cubetas de reacción                                                                                                    |
| Desechos sólidos:                                                                     |                                                                                                    |
| <ul> <li>Capacidad del recipiente (i 2000 SR)</li> </ul>                              | 5 horas de funcionamiento a 200 CR<br>(cubetas de reacción) por hora (para<br>un total de 1000 CR)                                       |
| <ul> <li>Capacidad del conducto de desechos<br/>(sólo en i 2000SR)</li> </ul>         | 15 minutos de funcionamiento cuando<br>se retira el recipiente de desechos<br>durante el procesamiento (aloja 50<br>cubetas de reacción) |
| Capacidad de procesamiento del<br><i>i</i> 2000SR en modo de operación<br>individual: | Hasta 200 determinaciones por hora                                                                                                    |
| • General                                                                             | 36 a 43 minutos (con pretratamiento)<br>15 minutos (protocolos cortos)*                                                                  |
| • Tiempo transcurrido hasta obtener el primer resultado                               | *Se estima que el tiempo de<br>procesamiento es de 18 minutos si se<br>incluye la gestión de las muestras                                |

### 8.1. USO DEL EQUIPO Architect i2000

El equipo Architect i2000SR se utiliza en el Hemocentro Distrital en el área de inmunoserología para el procesamiento de las siguientes pruebas serológicas:

- <u>SIFILIS TP</u>: para la determinación cualitativa de anticuerpos frente al Treponema pallidum (TP)
- <u>Anti-</u> HCV: Para la determinación cualitativa de anticuerpos frente al virus de la Hepatitis C (anti-VHC).
- <u>HTLV-I/II</u>: Para la determinación cualitativa de anticuerpos frente al virus T-linfotrópico humano de tipo I y II (anti-HTLV-I y HTLV II)

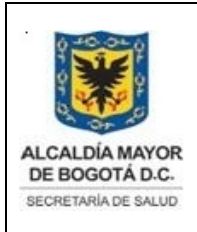

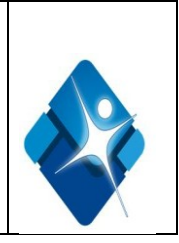

<u>CHAGAS</u>: Para la determinación cualitativa de anticuerpos frente al Tripanosoma cruzi (T. cruzi)

# **8.2. CONDICIONES DE OPERACION**

### Especificaciones físicas

| Módulo                                        | Profundidad | Ancho    | Altura   | Peso      |
|-----------------------------------------------|-------------|----------|----------|-----------|
| Módulo de<br>procesamiento<br>i 2000 y gestor | 124,5 cm    | 154,9 cm | 121,9 cm | 490,3 Kg. |
| de muestras                                   |             |          |          |           |

### Especificaciones y requisitos eléctricos

| Corriente AC                       | • Voltaie: 200 - 240 + 10% VAC       |
|------------------------------------|--------------------------------------|
|                                    | Vollaje. 200 - 240 1 1070 VAC        |
| • i 2000/i 2000SR                  | (176 - 264 VAC)                      |
|                                    | Frecuencia: 50 ó 60 Hz (47 - 63 Hz)  |
| Interruptor automático             | Con SAI - 30 A                       |
| reconfigurable (i 2000):           | Sin SAI - 20 A                       |
| Toma de corriente (i 2000SR):      | Empalme de fijación NEMA L6-20R      |
|                                    | (250 VAC, 20A, bloqueo de retroceso) |
| Longitud del cable de alimentación |                                      |
| eléctrica                          | 4,6 m                                |
| • i 2000/i 2000SR                  |                                      |
| Consumo de intensidad de la        |                                      |
| corriente:                         | 3000 voltios A como máximo (3 kVA)   |
| • i 2000SR                         | 4700 voltios A como máximo (4,7 kVA) |
| • i 2000                           |                                      |
|                                    |                                      |

### Especificaciones y requisitos del agua y de los desechos líquidos

| Calidad del agua:                 | 1000 unidades formadoras de                                                                                                |
|-----------------------------------|----------------------------------------------------------------------------------------------------|
| • Contaminación microbiana máxima | colonias/mL                                                                                                    |
| • Resistividad mínima             | 1 Meg Ohm - cm a 25°C                                                                                                    |
| Desechos líquidos                 | El flujo cae por la gravedad a un<br>desagüe situado al nivel del suelo o<br>una bomba externa los expulsa al<br>fregadero |

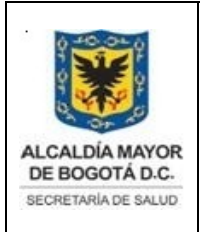

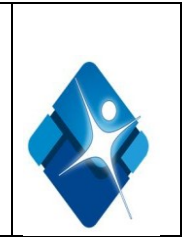

# Especificaciones y requisitos medioambientales

| Pérdida de calor (incluyendo el<br>centro de control del sistema y el<br>gestor de muestras)<br>• i 2000/i 2000SR | 8539 BTU/hora (BTU = unidad térmica<br>británica) (2500 vatios)                                                                     |
|----------------------------------------------------------------------------------------------------|----------------------------------------------------------------------------------------------------|
| Nivel de ruido                                                                                                    | No excede de 85 dB durante el<br>funcionamiento normal .                                                                            |
| Temperatura, funcionamiento                                                                                       | 15°C a 30°C                                                                                                    |
| Humedad                                                                                                    | 10% - 85% (no condensado) de HR<br>(humedad relativa) a 25°C                                                                        |
| Altura                                                                                                    | <2590.7 m                                                                                                    |
| Ubicación                                                                                                    | Para uso en interiores. No lo coloque<br>en un lugar donde reciba luz solar directa.<br>• Evite corrientes de aire caliente o frío. |
| Almacenamiento y transporte                                                                                       | <ul> <li>Manténgase seco</li> <li>Frágil - Manéjese con cuidado</li> </ul>                                                          |

# **8.3 CARACTERISTICAS TECNICAS**

Fundamento del método de quimioluminiscencia:

### Tecnología CMIA y secuencia de reacción:

La tecnología de inmunoanálisis de micropartículas quimioluminiscentes (CMIA) se usa para detectar la presencia de antígenos, anticuerpos y analitos en las muestras.

Los agentes reactivos necesarios para la tecnología CMIA son:

• Micropartículas paramagnéticas recubiertas de una molécula de captura (antígeno, anticuerpo o virus) específica para el analito que se desea medir.

- Conjugado marcado con acridinio.
- Solución preactivadora y solución activadora.

La secuencia de reacción descrita a continuación muestra los principios básicos de la reacción.

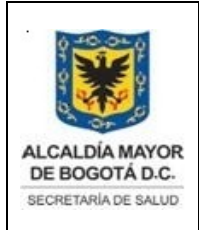

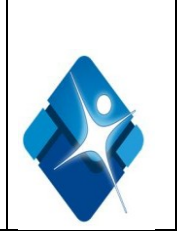

- El brazo de pipeteo de reactivos dispensa micropartículas (micropartículas paramagnéticas recubiertas con moléculas de captura) en la muestra en la cubeta de reacción. El agitador mezcla la reacción.
- La mezcla de reacción se incuba y el analito presente en la muestra se une a las correspondientes moléculas de captura de las micropartículas formando un inmunocomplejo.
- Un imán atrae las micropartículas paramagnéticas (unidas al analito específico) hacia la pared interna de la cubeta de reacción. El cabezal de la zona de lavado lava la mezcla de reacción para eliminar los materiales no unidos, tras lo cual puede continuar el procesamiento.
- El brazo de pipeteo de reactivos dispensa conjugado marcado con acridinio quimioluminiscente. El conjugado se une al inmunocomplejo completando la mezcla de reacción.
- Se incuba la mezcla de reacción.
- El cabezal de la zona de lavado lava la mezcla de reacción para eliminar los materiales no unidos.
- La boquilla preactivadora dispensa la solución preactivadora (solución de peróxido de hidrógeno) y el sistema óptico CMIA realiza una lectura de fondo.

La solución preactivadora lleva a cabo las funciones siguientes:

- Crear un medio ácido para evitar la pérdida prematura de energía (emisión de luz).
- Evitar la aglutinación de las micropartículas.
- Separar el colorante de acridinio del complejo micropartícula-conjugado. De esta forma, se prepara el colorante de acridinio para el siguiente paso.
- La boquilla dispensa la solución activadora (solución de hidróxido de sodio) a la mezcla de reacción. El acridinio experimenta una reacción de oxidación al ponerse en contacto con el peróxido en solución alcalina, lo que provoca una reacción quimioluminiscente. Se forma N-metilacridona, liberando energía (emisión luminosa) al volver a su estado normal.
- El sistema óptico CMIA mide la emisión quimioluminiscente (lectura activada) durante un período de tiempo predefinido, ya sea para cuantificar la concentración del analito presente o para detectar cualitativamente dicho analito en los ensayos.

# 8.4. HARDWARE- SOFTWARE

Las siguientes son los componentes del Hardware del Architect i2000SR:

• Componentes estándares de un CCS ((centro de control del sistema):

- Pantalla sensible al tacto: permite realizar cualquier selección en la pantalla tocando áreas de texto, gráficos, menús y botones de función.
- ✓ Unidad central de procesamiento (CPU): contiene el microprocesador y otros componentes del ordenador.

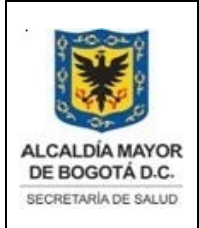

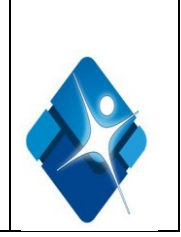

- ✓ Disquetera: se utiliza para recopilar registros del sistema para la solución de problemas.
- Unidad para DVD/CD-ROM regrabable: Se utiliza para: Instalar archivos de ensayos, mantenimiento y diagnóstico. Actualizar el software del sistema.
- Almacenar los resultados de pacientes y de control de calidad y los datos de las curvas de calibración.
- ✓ Recopilar registros del sistema para la solución de problemas.
- ✓ Realizar copias de seguridad de las bases de datos.
- ✓ Importar datos de control de calidad y de calibraciones
- Teclado: Se utiliza con el ratón y/o la pantalla sensible al tacto para introducir datos. constituye un método alternativo para ejecutar la mayoría de las funciones mostradas en pantalla.
- Ratón: Se utiliza con la pantalla sensible al tacto y/o el teclado para realizar las selecciones.
- Concentrador de red y panel posterior de la unidad central de procesamiento (CPU): proporciona la conexión entre el CCS y los módulos para el intercambio de información.
- ✓ Unidad de memoria USB: se utiliza para importar datos de control de calidad y de calibradores.
- <u>Componentes opcionales del CCS (centro de control del sistema)</u>:
  - ✓ Impresora: proporciona una copia impresa de los resultados de los ensayos y los informes.
  - Lector de códigos de barras: ofrece al usuario un método eficaz para leer los códigos de barras de las muestras permitiendo una identificación positiva de las mismas.
  - ✓ Sistema de alimentación interrumpida (SAI): proporciona un flujo de corriente continuo y temporal a la CPU (unidad central de procesamiento) en casos de fallo de la alimentación eléctrica, lo que permite almacenar los datos y llevar a cabo un apagado del sistema controlado.

Las siguientes son los componentes del software del equipo del Architect i2000SR:

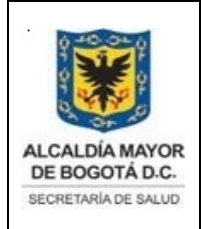

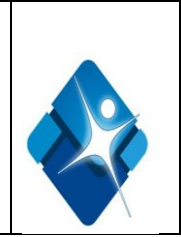

# Descripción de la interfaz del software

La interfaz del software constituye la parte del programa del ordenador con la que el usuario interacciona realizando selecciones e introduciendo información. La interfaz suministrada con el software del sistema ARCHITECT es una GUI (interfaz gráfica del usuario), que es un tipo de formato de visualización. Una GUI permite al usuario iniciar comandos o escoger opciones seleccionando iconos, botones, elementos de una lista, etc. Se puede utilizar el ratón, la pantalla sensible al tacto y / o el teclado para realizar las selecciones.

- Iconos: representan una categoría de pantallas. Al seleccionar uno de estos iconos, su color cambia de verde a azul y aparece un menú bajo el icono.
- Menú: enumera las opciones disponibles para la categoría seleccionada (icono). Cuando se selecciona un elemento del menú, aparece la pantalla asociada.
- Icono General: Permite acceder a los datos generales de control del sistema, Cuando se selecciona, aparece un menú en el que se visualizan las siguientes opciones: Menú principal, Estado de las muestras, Plan del día, Manual de operaciones.
- Icono Peticiones: Permite acceder a las funciones de peticiones de ensayos y se ilumina para informar al usuario de que el ordenador central ha descargado nuevas peticiones que no han sido visualizadas, Cuando se selecciona se visualiza un menú en el que se visualizan las siguientes opciones estado de las peticiones, peticiones de pacientes, controles, calibración.
- Icono Resultados: Permite acceder a los resultados de pacientes y se ilumina para informar al usuario de que se han completado resultados y están a la espera de ser revisados para validarlos. Cuando se selecciona se visualiza un menú en el que se visualizan las siguientes opciones revisar resultados y resultados almacenados.
- Icono Cal-CC : permite acceder a los resultados y gráficos de control de calidad y a los resultados de la calibración. Este icono se ilumina para informar al usuario de que se han completado las muestras de control de calidad y que están a la espera de ser revisadas y validadas, o que una calibración va a caducar en el plazo de una hora o tiene un estado Caducada o Fallida. Cuando se selecciona se visualiza un menú en el que se visualizan las siguientes opciones: Revisar resultados CC, Resumen CC, Gráfica Levey-Jennings, Estado de calibración, Historial de calibraciones, Resultados CC almacenados, Informes CC.
- Icono Excepciones: Permite acceder a las excepciones de los resultados de pacientes, control de calidad y calibraciones, y se ilumina para informar al usuario de la presencia de nuevas excepciones. Cuando se selecciona se visualiza un menú en el que se visualizan las siguientes opciones: estado de las excepciones y estado de reanálisis.
- Icono Reactivos: Permite acceder a las funciones de administración del inventario de reactivos y se ilumina para informar que un envase de reactivos tiene un estado distinto de Documento no valido en medio impreso sin la identificación de sello verde de "COPIA CONTROLADA". La información de este documento es de carácter confidencial y de propiedad del Hemocentro Distrital SDS. Su reproducción y uso requiere autorización de Aseguramiento de la Calidad del Hemocentro Distrital.

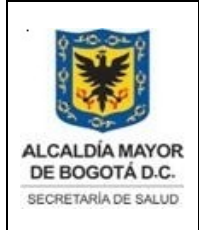

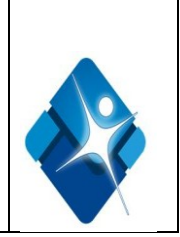

Ok, Mezclando (sistema *i*) u Omitido. Cuando se selecciona se visualiza un menú en el que se visualizan las siguientes opciones estado del reactivo e historial reactivos.

- Icono Inventario: Permite acceder a las funciones de administración del inventario y se ilumina para informar al usuario de que un componente del inventario tiene un estado distinto de Ok. Cuando se selecciona se visualiza un menú en el que se visualizan las siguientes opciones: Estado de Inventario.
- Icono Sistema: Proporciona acceso a las funciones de diagnóstico del sistema, mantenimiento y configuración, y se ilumina para indicar que un procedimiento de mantenimiento en curso requiere la intervención del usuario o que un nuevo mensaje ha sido registrado en los mensajes temporales. Cuando se selecciona se visualiza un menú en el que se visualizan las siguientes opciones: mantenimiento, diagnósticos, registros del sistema, configuración y utilidades.

**Pantallas:** Permiten acceder a toda la información y las funciones del sistema asociadas. Cuando se selecciona un icono y, a continuación, un elemento del menú, se visualiza la pantalla asociada. Esta pantalla se considera la pantalla activa y permite acceder a toda la información y funciones relacionadas del sistema.

**Botones:** Permiten al usuario realizar acciones asociadas con la pantalla activa y se corresponden con las teclas de función variable del teclado. Las teclas de función variable permiten visualizar otras pantallas o ventanas, añadir, modificar o eliminar información del sistema, imprimir informes o alternar entre dos vistas de una pantalla o ventana.

| BOTONES           | DESCRIPCION                                                                                                    |
|-------------------|----------------------------------------------------------------------------------------------------|
| Actividad         | Permite pasar de la lista de resultados a la lista de actividades durante los procedimientos de mantenimiento y diagnostico.                                                                                                    |
| Añadir            | Almacena la información introducida y actualiza la lista o tabla correspondiente.<br>También elimina los datos de la ventana de forma que se pueda añadir el siguiente<br>elemento.                                                                                                    |
| Añadir>           | Permite al usuario desplazar los ensayos seleccionados de la lista de ensayos a la lista del orden de visualización                                                                                                    |
| Añadir criterio   | En esta ventana se pueden configurar o modificar los criterios de reanálisis para el<br>ensayo seleccionado                                                                                                    |
| Asignar<br>ensayo | Permite asignar un ensayo de un archivo que se va a importar con un número de ensayo entre 2000 y 2999 a un ensayo definido por el usuario en el sistema. Cuando se selecciona el botón, el sistema muestra la Ventana de selección de ensayos, Cuando se importa un calibrador, aparece una ventana con todos los ensayos definidos por el usuario configurados en el sistema y asignados al conjunto de calibradores. Cuando se importa un control, aparece una ventana con todos los ensayos definidos por el usuario configurado en el sistema y asignados al conjunto de calibradores. Cuando se importa un control, aparece una ventana con todos los ensayos definidos por el usuario configurado en el sistema. |
| Cancelar          | Cancela las selecciones o entradas y muestra la pantalla o ventana que se estaba visualizando antes.                                                                                                    |
| Cerrar ventana    | Permite cerrar la ventana de mantenimiento de un procedimiento en curso para                                                                                                    |

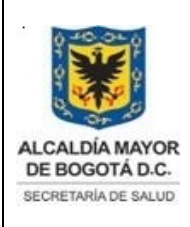

| DIRECCIÓN DE PROVISIÓN DE SERVICIOS DE SALUD |  |
|----------------------------------------------|--|
| HEMOCENTRO DISTRITAL                         |  |
| BANCO DE SANGRE                              |  |
| SISTEMA DE GESTION                           |  |
| CONTROL DOCUMENTAL                           |  |
| DESCRIPCIÓN DEL EQUIPO ARCHITECT I2000       |  |
| Código: SDS-PSS-MN-005. V.3                  |  |

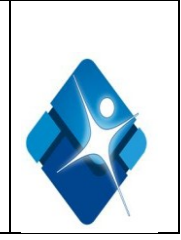

|                   | realizar un procedimiento en otro módulo de procesamiento o acceder a otras                                   |
|-------------------|----------------------------------------------------------------------------------------------------|
| • "               | pantalias y ventanas                                                                                          |
| Continuar         | Permite continuar con el paso siguiente de un procedimiento de mantenimiento o diagnóstico                    |
| Datos de la       | Muestra los datos de la curva de calibración activa en ese momento.                                           |
| curva actual      |                                                                                                    |
| Borrar todo       | Permite borrar todos los trabajos de impresión pendientes de la impresora.                                    |
| Eliminar nivel    | Permite eliminar los niveles de controles seleccionados.                                                      |
| Eliminar          | Permite eliminar los criterios de reanálisis seleccionados                                                    |
| criterio          |                                                                                                    |
| BOTONES           | DESCRIPCION                                                                                                   |
| Eliminar          | Permite eliminar los elementos seleccionados.                                                                 |
| Anular            | Permite anular la selección de los componentes de una lista.                                                  |
| selección         |                                                                                                    |
| Hecho             | Acepta o almacena las selecciones o entradas y muestra la pantalla o ventana que                              |
| M 1161 -          | se estaba visualizando antes.                                                                                 |
| Modificar         | Muestra una ventana para la modificación de resultados y permite al administrador                             |
| resultado         | del sistema modificar el resultado. La alarma de resultados EDII (modificar)                                  |
|                   | aparece junto al resultado para indical que ese resultado na sido modificado por el                           |
| Modificar         | duministrador del sistema.<br>Muestra la ventana para la adición o modificación de criterios de reanálisis de |
| criterio          | ensavos, permitiendo al usuario modificar un criterio de reanálisis para crear uno                            |
| ontonio           | nuevo.                                                                                                    |
| Cambiar           | Permite modificar los elementos seleccionados.                                                                |
| Error?            | Muestra avuda para la causa probable y las medidas correctivas relacionadas con el                            |
|                   | error.                                                                                                    |
| Exportar          | Inicia el proceso de exportación de un fichero de ensayo.                                                     |
| F1 - Salir        | Muestra la pantalla del menú principal.                                                                       |
| F2 - Añadir       | Almacena la información sobre la petición y borra los datos de la pantalla de forma                           |
|                   | que se pueda añadir la siguiente petición.                                                                    |
| F2 - Nivel        | Muestra la ventana de acceso al sistema.                                                                      |
| acceso            |                                                                                                    |
| F2 - Registro     | Se visualiza la Pantalla del registro de mantenimiento.                                                       |
| mantenimiento     |                                                                                                    |
| F2 - Imprimir     | Se visualiza la ventana de opciones de impresión.                                                             |
| F2 - Seleccion    | Se visualiza la ventana de selección de control de calidad.                                                   |
| CC<br>F2 Detelles | Consideration la ventere de detelles de les reventes                                                          |
| F2 - Detailes     | Se visualiza la ventana de detalles de las muestras.                                                          |
| F2                | Pormito soloccionar o anular la colocción do los olomontos do una lista o tabla                               |
| Seleccionar       | T ennite selectional o anulai la selection de los elementos de una lista o labia.                             |
| todo / F2 -       |                                                                                                    |
| Anular            |                                                                                                    |
| selección         |                                                                                                    |
| F2 - Actualizar   | Se visualiza la ventana de la pantalla de estado del inventario.                                              |
| F3 - Añadir       | Almacena la información sobre la petición y borra los datos de la pantalla de forma                           |
|                   | que se pueda añadir la siguiente Petición.                                                                    |

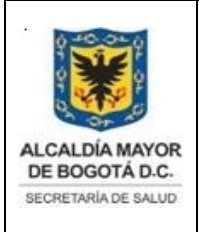

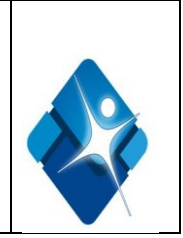

| F4 - Aprobar   | Se visualiza la Ventana para aprobar el registro de mantenimiento, permite al administrador del sistema aprobar el registro de mantenimiento.                      |
|----------------|----------------------------------------------------------------------------------------------------|
| F5 - Opciones  | Se visualiza una ventana de opciones de los ensayos que permite al usuario                                                                                         |
| ensayos        | seleccionar o introducir datos específicos para los ensayos seleccionados                                                                                          |
| F6 -Configurar | Se visualiza la ventana de configuración que permite configurar la información para                                                                                |
|                | los elementos seleccionados.                                                                                                    |
| F8 - Archivar  | Se visualiza la ventana para el archivo de resultados, para poder guardar los resultados seleccionados o las curvas de calibración en un disco. Esta tecla no está |
|                | disponible hasta que se seleccione un resultado o una curva de calibración.                                                                                        |

**Ventanas:** Proporcionan detalles o funciones adicionales relacionados con la pantalla activa. Se accede a las ventanas seleccionando un botón en la pantalla. La ventana aparece encima o en frente.

Los elementos de una pantalla o ventana son los siguientes:

- •Barra de título: identifica la ventana activa.
- •Área de información: muestra los datos y permite realizar selecciones y/o introducir información para llevar a cabo diversas funciones.
- •Botón de ayuda: permite acceder a la ayuda en línea según el contexto de la pantalla, ventana o mensaje de error activos.

**Mensajes o comandos**: Proporcionan información o mensajes de error que permiten al usuario completar un procedimiento o tratar una situación actual. Aparecen sobre la pantalla o ventana visualizada en ese momento y requieren confirmación. La comunicación del usuario con el sistema se detiene mientras el mensaje permanezca en pantalla.

**Botón de ayuda**: Permite acceder a la ayuda en línea según el contexto de la pantalla, ventana o mensaje de error activos

### 8.5. CONFIGURACION DEL SISTEMA

Las opciones de configuración definen la información que necesita el sistema ARCHITECT para cumplir los requisitos específicos. La configuración se realiza durante la instalación y puede modificarse en cualquier momento, si es necesario. Desde la pantalla de configuración se accede a las ventanas para configurar el sistema, el análisis y las opciones de control de calidad y calibración. El acceso a estas ventanas está controlado por un nivel de acceso. El nivel de acceso del administrador del sistema permite acceder a las ventanas de configuración para modificar la mayoría de las opciones configurables. El nivel de acceso del usuario general permite desde la pantalla de configuración se accede a las ventanas para configurar el sistema, el análisis y las opciones de control de calidad y calibración.

Acceso a la pantalla de configuración del sistema:

Documento no valido en medio impreso sin la identificación de sello verde de "COPIA CONTROLADA". La información de este documento es de carácter confidencial y de propiedad del Hemocentro Distrital – SDS. Su reproducción y uso requiere autorización de Aseguramiento de la Calidad del Hemocentro Distrital.

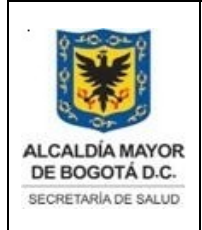

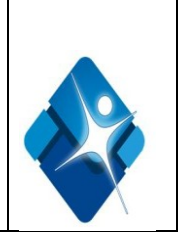

Seleccione **Sistema** en la barra de menú y, a continuación **Configuración**. Se visualiza la pantalla de configuración del sistema.

Los procedimientos para la configuración del sistema son los siguientes:

• Configuración de la interfaz del ordenador central:

- Seleccione Host Modo validación en la lista Categorías de sistema de la pantalla de configuración.
- ✓ Seleccione **F6 Configurar**. A continuación aparece en pantalla la ventana para configurar el modo de validación con el ordenador central.
- ✓ Seleccione la opción Host bidireccional deseada.
- Introduzca el intervalo de tiempo (en segundos) en el campo Tiempo respuesta host.
   (opcional)
- ✓ Seleccione la opción Número del código de error y mensaje asociado deseada.
- ✓ Seleccione la opción **Transmisión del código de página** deseada.
- Seleccione las opciones Validar y Transmitir deseadas para los resultados de pacientes y de control de calidad.
- ✓ Seleccione **Hecho** para guardar los cambios

• Configuración de los informes:

- ✓ Seleccione Impresión de informes en la lista Categorías de sistema de la pantalla de configuración.
- Seleccione F6 Configurar. A continuación aparece la ventana para configurar la impresión de los informes.
- Seleccione la opción No para desconectar la impresión de las alertas en los informes. (opcional)
- Seleccione la opción Sí para activar las siguientes opciones de la impresión automática de informes:
  - o Mantenimiento
  - o Muestra
  - Resultados por muestra
  - o Lista de resultados
  - Resultados de la curva de calibración
- ✓ Introduzca la información deseada para la cabecera del informe en los campos Cabecera para informes de muestras y de pacientes. (Opcional).
- ✓ Seleccione **Hecho** para guardar los cambios.
- Modificación del procesamiento de los controles para los envases de reactivos cargados en el sistema:
  - ✓ Seleccione Reactivos-Inventario en la lista Categorías del sistema de la pantalla Configuración.

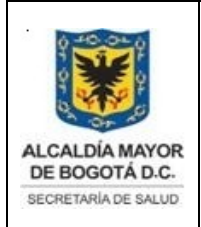

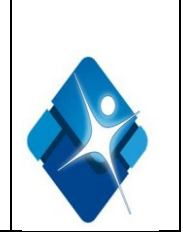

- ✓ Seleccione **F6 Configurar**.
- ✓ Se visualiza la pantalla Configurar reactivos inventario.
- ✓ Seleccione la opción deseada para el campo **Procesar controles si cambio de**:
  - o Lote: se procesa un control de calidad sólo en un envase por lote
  - Envase: se procesa un control de calidad para cada envase cargado en el sistema
- ✓ Seleccione **Hecho** para guardar los cambios.

• Ventana de configuración de los reactivos y suministros:

Desde esta ventana del sistema puede configurar las opciones para:

• Opciones de los reactivos:

✓

- Alarma de volumen bajo de reactivos preprogramada.
- ✓ Omitir la fecha de caducidad y la estabilidad de los reactivos
- Procesar controles por lotes de reactivos o envases de reactivos
- Opciones de los suministros
  - Transferir tampón de lavado (sistema i).
  - ✓ Omitir la estabilidad de las soluciones preactivadora y activadora (sistema i).
- •Ventana de configuración del centro de control del sistema:

Desde esta ventana, se puede configurar las opciones del centro de control del sistema:

- ✓ Fecha del sistema, formato de la fecha, hora, zona horaria y ajuste automático para el cambio horario.
- ✓ Formato de los números para el separador de miles.
- ✓ Idioma del sistema.
- ✓ Formato Unicode.
- ✓ Tiempo de respuesta de la pantalla (salvapantalla).
- ✓ Definición del procesamiento de control de calidad.
- $\checkmark$  Volumen de sonido.

Para acceder a la pantalla de configuración de los parámetros del ensayo:

- ✓ Seleccione **Sistema** en la barra de menú y, a continuación, **Configuración**.
- Seleccione la opción Configurar ensayos. A continuación aparece la pantalla de configuración de los parámetros del ensayo.
- ✓ Seleccione Ensayo nuevo en la lista Categorías de ensayo.
- Para configurar perfiles de pacientes y de control de calidad:
  - ✓ Seleccione Definiciones de perfil en la lista Categorías de ensayo de la pantalla de configuración.

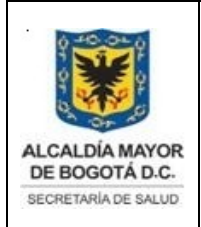

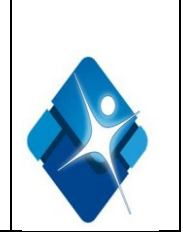

- ✓ Seleccione **F6 Configurar**.
- ✓ A continuación aparece en pantalla la ventana de configuración de las definiciones del perfil.
- Teclee un único nombre (como máximo 10 caracteres alfanuméricos) en el campo Nuevo perfil.
- ✓ Seleccione las casillas de opciones **Tipo de perfil** deseado.
- ✓ Seleccione los ensayos deseados en la lista **Ensayos**.
- Seleccione Añadir para crear el perfil. A continuación aparece el nombre del perfil en la lista de perfiles.
- ✓ Repita los pasos 3 al 6 para añadir otro perfil.
- ✓ Seleccione **Hecho** para guardar los cambios.
- Para configurar el tipo y el intervalo de ajuste de la calibración:
  - ✓ Seleccione los ensayos deseados en la lista Ensayos y luego F6 Configurar.
  - La ventana general de configuración de los parámetros del ensayo aparece en pantalla. La información visualizada depende de los ensayos seleccionados.
  - Seleccione la opción Calibración. A continuación aparece la ventana de configuración de los parámetros del ensayo para la calibración y los calibradores.
  - Seleccione la opción Intervalos. La ventana de configuración de los parámetros del ensayo para la calibración y los intervalos aparece en pantalla.
  - ✓ Seleccione el botón **Tipo de ajuste** y luego un tipo de ajuste.
  - Seleccione el botón Nivel de ajuste, y luego el nivel del calibrador que se va a utilizar en el ajuste.
  - Introduzca el intervalo de caducidad para la calibración de ajuste en el campo Intervalo del ajuste. (opcional).
  - Seleccione el botón Tipo de petición por defecto y luego seleccione el tipo de petición preprogramada deseada.
  - ✓ Utilice los botones anterior/siguiente para ver cada uno de los ensayos, si es que se seleccionó más de uno y a continuación, repita los pasos 4 al 7 para cada ensayo.
  - ✓ Seleccione **Hecho** para guardar los cambios.
- Para configurar el nombre de un ensayo:
  - ✓ Seleccione los ensayos deseados en la lista **Ensayos** y luego **F6 -Configurar**.
  - ✓ La ventana general de configuración de los parámetros del ensayo aparece en pantalla. La información visualizada depende de los ensayos seleccionados.
  - Teclee un único nombre (como máximo 10 caracteres alfanuméricos) en el campo Ensayo.
  - ✓ Utilice los botones anterior/siguiente para ver cada uno de los ensayos, si es que se seleccionó más de uno e introduzca un único nombre para cada uno.
  - ✓ Seleccione **Hecho** para guardar los cambios.
  - Para configuración de las unidades de los resultados:

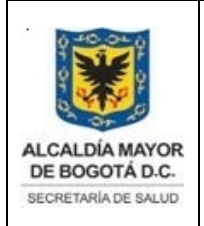

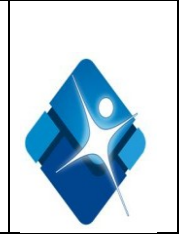

- ✓ Seleccione Unidades de resultados en la lista Categorías de ensayo de la pantalla de configuración.
- ✓ Seleccione el ensayo deseado bajo la lista **Ensayos**, seguido de **F6 Configurar**.
- ✓ Se visualiza la ventana de configuración de las unidades de los resultados.
- ✓ Introduzca las unidades de los resultados, Seleccione el botón Unidades de resultados, seguido de la unidad deseada.
- ✓ Introduzca el valor deseado en el campo Número de decimales.
- ✓ Utilice los botones anterior/siguiente para ver cada uno de los ensayos, si es que se seleccionó más de uno y, a continuación, repita los pasos 3 y 4 para cada ensayo.
- ✓ Seleccione Hecho para guardar los cambios.
- Ventana de configuración de los parámetros del ensayo para la calibración:

Desde esta ventana se puede visualizar la configuración actual de la calibración, como:

- ✓ Método para la calibración, cálculo de datos y ajuste de la calibración
- ✓ Replicados del calibrador
- ✓ Nombres y concentraciones del calibrador
- ✓ Intervalo de la calibración

Para acceder a la pantalla de configuración del control de calidad y los calibradores:

- ✓ Seleccione **Sistema** en la barra de menú y, a continuación, **Configuración**.
- ✓ A continuación aparece la pantalla de configuración.
- ✓ Seleccione la opción Configurar Cal/Cntl. A continuación aparece la pantalla de configuración del control de calidad y los calibradores.
- Configuración de los intervalos para la petición automática de controles de analito único:
  - ✓ Seleccione los ensayos deseados de la lista Ensayos y luegoF6 -Configurar. A continuación aparece la ventana de configuración del analito único.
  - ✓ Seleccione el botón Nº lote y luego el lote deseado.
  - ✓ Seleccione el botón **Nivel lista** y luego el nivel deseado.
  - ✓ Teclee un valor en el campo Intervalo de tiempo de CC.
  - ✓ Teclee un valor en el campo Intervalo de recuento de CC.
  - ✓ Utilice los botones **anterior/siguiente** para ver cada uno de los ensayos, si es que se seleccionó más de uno y, a continuación, repita los pasos 2 al 5 para cada ensayo.
  - ✓ Seleccione **Hecho** para guardar los cambios.
- Para configurar una regla de Westgard:
  - ✓ Seleccione Reglas Westgard de la lista Categorías Calibración en la pantalla de configuración.
  - ✓ Seleccione los ensayos deseados en la lista **Ensayos** y luego **F6 Configurar**.
  - ✓ A continuación aparece la ventana de configuración de Westgard.

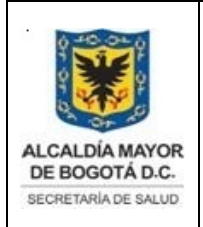

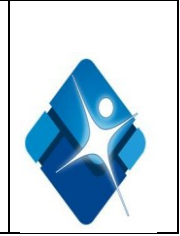

- ✓ Seleccione la regla deseada de la lista **Reglas**.
- ✓ Seleccione la opción **Estado** deseada.
- ✓ Seleccione la opción **Tipo alerta** deseada.
- NOTA: las reglas de Westgard configuradas como una advertencia no generan una alerta para los resultados de pacientes. Las reglas de Westgard configuradas como un error.
- ✓ generan una alerta CNTL para un resultado de paciente.
- ✓ Repita los pasos 3 al 5 para configurar otra regla para el ensayo visualizado.
- ✓ Utilice los botones **anterior/siguiente** para ver cada uno de los ensayos, si es que se seleccionó más de uno y, a continuación, repita los pasos 3 al 6 para cada ensayo.
- ✓ Seleccione **Hecho** para guardar los cambios.
- Para añadir un lote a un control de analito único:
  - ✓ Seleccione los ensayos deseados en la lista **Ensayos** y luego **F6 Configurar**.
  - ✓ A continuación aparece la ventana de configuración del analito único.
  - ✓ Seleccione el botón N° lote y luego Nuevo lote.
  - ✓ Teclee el número de lote del control en la campo N° lote.
  - ✓ Teclee la fecha de caducidad del control en el campo **Fecha cad**.
  - Teclee los valores de la siguiente información del nivel en el campo correspondiente: Nombre del nivel (diez caracteres alfanuméricos como máximo y se diferencia entre mayúsculas y minúsculas)
    - Media del fabricante
    - o 1 D.E. (desviación estándar) del fabricante
    - o Media esperada
    - o 1 D.E. (desviación estándar) esperada
  - Teclee la identificación del código de barras del nivel del control en el campo IDM cód. barras. NOTA: la IDM del código de barras debe ser única para cada nivel de control de un mismo lote.
  - Seleccione el botón Orden de visualización y luego la petición deseada para el nivel del control.
  - ✓ Teclee un valor en el campo Intervalo de tiempo de CC.
  - ✓ Teclee un valor en el campo Intervalo de recuento de CC.
  - ✓ Seleccione Añadir nivel para añadir el lote. A continuación el número de lote aparece en la lista.
  - ✓ Seleccione el botón Nivel y luego Nuevo nivel para añadir otro nivel y, a continuación, repita los pasos 5 al 10.
  - ✓ Utilice los botones **anterior/siguiente** para ver cada uno de los ensayos, si es que seleccionó más de uno y a continuación, repita los pasos 2 al 11 para cada ensayo.
  - ✓ Seleccione **Hecho** para guardar los cambios.

### 8.6. ASEGURAMIENTO DEL SISTEMA

### Pantalla de utilidades para la copia de seguridad del software

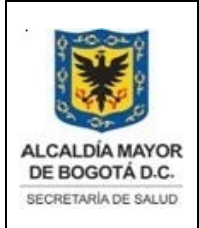

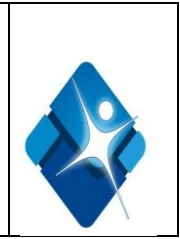

Desde esta pantalla se puede crear una copia de seguridad del software, acceder a una ventana para añadir un comentario a la copia de seguridad y visualizar las copias de seguridad creadas anteriormente. Si es necesario, el servicio técnico de Abbott puede recuperar el software a partir de una copia de seguridad.

Para acceder a la pantalla de utilidades para la copia de seguridad del software:

• Seleccione **Sistema** en la barra de menú y, a continuación, **Utilidades**. A continuación aparece la pantalla de utilidades para la copia de seguridad del software.

Creación de una copia de seguridad del software del sistema:

- Realice este procedimiento en cada mantenimiento preventivo, el procedimiento de copia de seguridad del software permite transferir la información del sistema ARCHITECT (calibraciones de los módulos, configuración y base de datos) a un medio de almacenamiento alternativo. Al realizar copias de seguridad de la información del sistema, se protege esta in formación frente a la pérdida de datos.
- Se pueden crear y guardar un máximo de tres copias de seguridad. Las copias realizadas posteriormente reemplazarán a las copias ya existentes, empezando por la más antigua, sin embargo se realiza en un CD, para tener mayor seguridad de los datos existentes, y se realiza una copia de seguridad mensual para los resultados de las pruebas.

Para crear una copia de seguridad del software del sistema:

- Seleccione **F4 Crear backup** en la pantalla de utilidades. A continuación aparece en pantalla la ventana para la creación de copias de seguridad.
- Teclee un comentario (de hasta 50 caracteres) en el campo Comentarios. (opcional)
- Seleccione **Hecho** para crear la copia de seguridad. Una barra indicadora del progreso aparece en pantalla hasta que el proceso finalice.
- La copia de seguridad del software del sistema es realizado por ingeniería de la casa comercial, y la copia de seguridad mensual de los resultados de las pruebas es realizado por el usuario (operario) del equipo.

# 8.7. INSTALACION DEL EQUIPO

Remitirse al informe de calificación de instalación emitida por la casa comercial.

### 8.8 ACCESO AL EQUIPO

Al equipo Architect I2000SR, tendrán acceso:

Documento no valido en medio impreso sin la identificación de sello verde de "COPIA CONTROLADA". La información de este documento es de carácter confidencial y de propiedad del Hemocentro Distrital – SDS. Su reproducción y uso requiere autorización de Aseguramiento de la Calidad del Hemocentro Distrital.

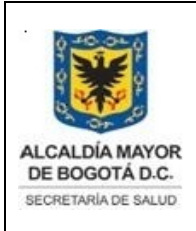

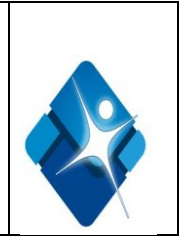

- •El operante del equipo del área de inmunoserologia debidamente capacitado por la casa Comercial, encargado de poner en marcha el equipo y realizar mantenimientos requeridos.
- •El Asesor científico de la casa comercial encargado de capacitación y configuración del sistema.
- •El Ingeniero biomédico y/o mecánico encargado de realizar los mantenimientos preventivos y correctivos correspondientes.

# 8.9. DERECHOS DE ACCESO:

Existen los siguientes niveles de acceso al sistema:

• Usuario general: Se utiliza para imprimir la identificación del usuario en los informes y puede visualizar información detallada sobre las opciones del sistema configuradas.

• Administrador: Se utiliza para realizar funciones propias del administrador, tales como configuración de opciones, procedimientos de diagnóstico específicos y aprobación del registro de mantenimiento. El administrador del sistema puede configurar estas opciones, que son las siguientes:

- ✓ Petición de muestras
- ✓ Modo de validación del ordenador central
- ✓ Impresión de informes
- ✓ Suministros de reactivos
- ✓ Clave de acceso
- ✓ Centro de control del sistema
- ✓ Módulos
- ✓ Gestor de muestras
- ✓ Lector de códigos de barras de las muestras

### Acceso al sistema (usuario general)

Para acceder al sistema como usuario general:

- ✓ Seleccione F2 Usuario en el menú principal .A continuación aparece en pantalla la ventana de acceso al sistema.
- ✓ Introduzca su identificación de usuario en el campo Usuario (12 caracteres alfanuméricos como máximo).
- ✓ Digite su clave secreta en CLAVE.
- Seleccione Hecho para acceder al sistemas identificación de usuario aparece en la esquina superior izquierda del menú principal.

### Acceso al sistema (administrador)

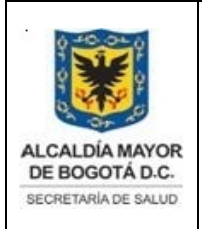

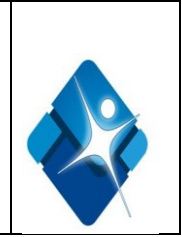

- ✓ Seleccione F2 Usuario en el menú principal. A continuación aparece en pantalla la ventana de acceso al sistema.
- ✓ Teclee ADMIN (en mayúsculas) en el campo Usuario.
- ✓ Introduzca la clave del administrador en el campo Clave ADM.
- ✓ Seleccione **Hecho** para acceder al sistema. ADMIN aparece en la esquina superior izquierda del menú principal.

# 8.10 DESCRIPCION DEL PROCEDIMIENTO DEL EQUIPO

Ver instructivo Operación equipo Architect i2000 Código: SDS-PSS-INS-024

# 8.11 INFORMACIÓN GENERAL DE RIESGOS OCUPACIONALES

Las etiquetas utilizadas en el sistema ARCHITECT pueden incluir uno o varios de estos símbolos. Los símbolos indican las propiedades de los elementos o mezclas químicas para que se tomen las precauciones necesarias cuando se trabaje con este tipo de material.

| Símbolo | Descripción con abreviatura estándar                                     |
|---------|--------------------------------------------------------------------------|
| ×       | Este símbolo indica que algún componente del producto es irritante (Xi). |
| *       | Este símbolo indica que algún componente del producto es nocivo (Xn).    |
|         | Este símbolo indica que algún componente del producto es corrosivo (C).  |

### Riesgos biológicos

Al realizar las actividades siguientes, el usuario puede verse expuesto a materiales potencialmente infecciosos:

- Manipulación de muestras, reactivos, calibradores y controles.
- Limpieza de salpicaduras.
- Manipulación y eliminación de los desechos.
- Traslado del sistema.
- Procedimientos de mantenimiento.
- Procedimientos de limpieza o descontaminación.
- Procedimientos para la sustitución de componentes.

### Precauciones:

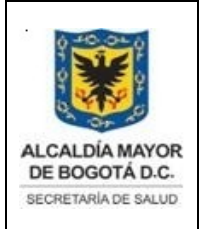

Elaborado por: Yorleny Leguizamon Revisado por: Sonia Garcia Aprobado por: Bernardo Camacho

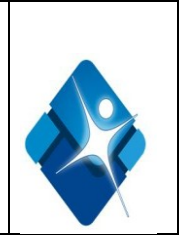

Considere todas las muestras, reactivos, calibradores, controles y cubetas de reacción (CR) utilizadas que contengan componentes de origen humano como potencialmente infecciosos. Asimismo, todas las superficies del sistema y los componentes que hayan entrado en contacto con dichos materiales deben considerarse como potencialmente infecciosos. No existe ningún método analítico que pueda garantizar que las sustancias de origen humano no transmiten infecciones. Por lo tanto, todos los productos de origen humano y todos los componentes del sistema que entren en contacto con dichos productos deben considerarse potencialmente infecciosos.

### **Riesgos químicos:**

El usuario puede entrar en contacto con productos químicos peligrosos cuando maneje reactivos, calibradores, controles, soluciones genéricas, lejía o soluciones cargadas en el sistema, incluyendo el recipiente de desechos líquidos.

Minimice estos posibles riesgos siguiendo las instrucciones suministradas en la documentación específica del ensayo (como prospectos o hojas de aplicación), en las etiquetas de los envases y en las fichas de seguridad (MSDS). Los niveles de exposición también se reducen realizando las funciones automáticas del sistema de la forma apropiada.

Los símbolos de riesgos que aparecen en las etiquetas del sistema ARCHITECT van acompañadas por las frases estándares sobre riesgos (R) y medidas de seguridad (S) definidas por las directivas de la Comunidad Europea.

### Precauciones generales:

Tome las precauciones siguientes cuando manipule compuestos químicos:

- Consulte las instrucciones y precauciones indicadas en las fichas de seguridad.
- Evite el contacto con la piel y los ojos. Si se va a realizar dicho contacto, utilice guantes, batas de laboratorio y gafas protectoras.
- Azida sódica: Algunos productos contienen azida sódica. Tenga en cuenta las siguientes precauciones cuando utilice productos o maneje residuos que contengan azida sódica: No utilice ninguna sustancia química o producto con un pH inferior a 6 para desinfectar desechos que contengan azida sódica. Cuando el pH es inferior a 6, se libera un gas muy tóxico denominado ácido hidrazoico. Durante el funcionamiento normal del sistema se utilizan pequeñas cantidades de azida sódica con otros componentes reactivos, pero no se genera ácido hidrazoico en concentraciones que deban preocupar al usuario.

### Manipulación y eliminación de desechos

Cada laboratorio es responsable de marcar todos los recipientes de desechos y calificar el flujo de desechos para asegurar que se eliminan siguiendo la normativa legal vigente. Los reactivos, calibradores y controles pueden contener timerosal o mercurio, sustancias que pueden considerarse peligrosas según las autoridades responsables de medio ambiente.

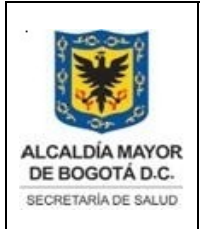

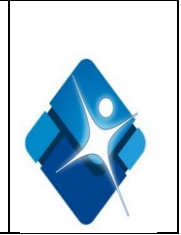

# Desechos líquidos que contienen materiales (potencialmente) infecciosos

Tome las siguientes precauciones si debe cumplir los requisitos vigentes para la descontaminación o la desinfección de desechos líquidos que contienen materiales infecciones o potencialmente infecciosos:

• Utilice un desinfectante efectivo frente a agentes infecciosos de transmisión hemática, así como frente a otros agentes microbianos que pueda haber en su entorno. Un desinfectante efectivo para *Mycobacterium tuberculosis* suele ser efectivo para la mayoría de los virus conocidos y bacterias no formadoras de esporas, y es adecuado para la mayoría de los laboratorios clínicos.

• Seleccione un desinfectante y un método de desinfección que no genere burbujas, efervescencia o aerosoles.

• No utilice sustancias químicas o productos para la desinfección que contengan metales, con el fin de evitar la creación de azidas metálicas muy explosivas en los desechos que contengan azida sódica.

### **Riesgos eléctricos**

El sistema ARCHITECT no comporta ningún riesgo elevado de descarga eléctrica para el usuario, si se instala y se utiliza conforme a las recomendaciones y se conecta a una fuente de suministro eléctrico. Algunos de los requisitos para la seguridad eléctrica son:

• Inspeccione periódicamente el cableado eléctrico que entra y sale del sistema ARCHITECT en busca de signos de desgaste o daño.

• Emplee únicamente cables y accesorios eléctricos aprobados, como los que se suministran con el analizador, para evitar las descargas eléctricas.

• Utilice una salida de conexión eléctrica con toma de tierra y el voltaje y las especificaciones correctas.

• Si se funde un fusible o si se estropea el interruptor del circuito, averigüe y corrija la causa antes de reanudar las operaciones con el equipo.

• No desconecte ninguna conexión eléctrica ni realice ningún servicio de componentes eléctricos o internos mientras el sistema esté encendido.

• Desconecte el cable de alimentación eléctrica del sistema de alimentación ininterrumpida (SAI) antes de realizar procedimientos de servicio.

• Desconecte el cable de alimentación eléctrica del módulo de procesamiento antes de limpiar salpicaduras a fondo.

• Mantenga todos los líquidos lejos de los conectores de los componentes eléctricos o de comunicaciones.

• No toque los interruptores ni las conexiones eléctricas con las manos mojadas.

• Limpie las salpicaduras inmediatamente.

Documento no valido en medio impreso sin la identificación de sello verde de "COPIA CONTROLADA". La información de este documento es de carácter confidencial y de propiedad del Hemocentro Distrital – SDS. Su reproducción y uso requiere autorización de Aseguramiento de la Calidad del Hemocentro Distrital.

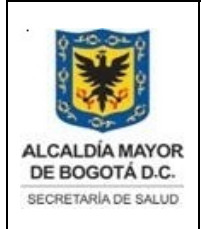

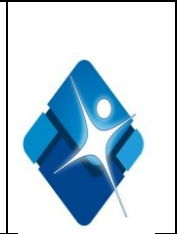

# **Riesgos mecánicos**

El sistema ARCHITECT es un analizador automático controlado por un ordenador. Como ocurre con todos los sistemas automáticos siempre existe un riesgo potencial derivado de los componentes en movimiento durante el funcionamiento del sistema.

El sistema ARCHITECT minimiza los riesgos mecánicos al proteger los componentes en movimiento y añadiendo funciones de seguridad al software.

El sistema ARCHITECT requiere que el usuario cargue las muestras, reactivos, calibradores, controles y copas/tubos en el lugar adecuado. Asimismo, es de gran importancia que se coloquen las copas/tubos de muestras, cubetas de reacción y recipientes de reactivos de forma correcta antes de iniciar el funcionamiento.

A pesar de que el sistema ARCHITECT está equipado con medidas de seguridad que impiden el descenso de las sondas, NUNCA debe acercarse a la zona del módulo de procesamiento mientras el sistema está en funcionamiento. En caso de que sea necesario realizar alguna actividad durante un procesamiento, detenga dicho procesamiento. Durante el funcionamiento del sistema ARCHITECT el usuario está expuesto a los siguientes componentes mecánicos:

- Brazos de muestras y de reactivos
- Sistemas de pipeteo y sondas
- Gestor de muestras
- Conjunto de carga de las cubetas de reacción (CR)
- Sondas de aspiración de las estaciones de lavado
- Carrusel de muestras
- Centros de suministro de reactivos
- Carrusel de reacción
- · Unidad agitadora
- Lavacubetas
- Unidad/sonda del ICT
- Algunos de los requisitos para la seguridad mecánica son:
- Nunca evite o ignore un dispositivo de seguridad.
- Mantenga todas las cubiertas y barreras protectoras en posición
- Nunca realice tareas manuales en la superficie de trabajo del sistema.
- No permita nunca que parte de su cuerpo entre en la zona de movimientos mecánicos durante el funcionamiento del instrumento.
- No lleve ropa o accesorios que puedan quedar atrapados en el sistema.
- No lleve objetos en los bolsillos que pudiesen caerse dentro del sistema.
- Realice con cuidado los procedimientos de ajuste, mantenimiento, limpieza o reparación.
- Cargue las gradillas de muestras con cuidado en la zona de carga.
- Tenga cuidado al cargar los reactivos en los centros de suministro de reactivos y al mover los recipientes de desechos llenos.

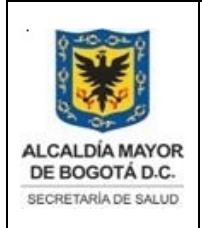

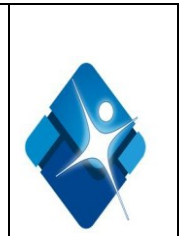

# **Riesgos físicos**

Siga las normas de seguridad para evitar posibles daños por exposición a posibles riesgos físicos.

### Sondas y objetos cortantes

Las sondas son objetos punzantes y pueden estar contaminadas por material infeccioso. Evite el contacto con la punta de las sondas. A pesar de que el sistema ARCHITECT incorpora mecanismos de seguridad para detener el descenso de las sondas, no debe acercarse a ningún componente del módulo de procesamiento mientras esté funcionando.

Minimice el uso de objetos cortantes y de cristal. Utilice dispositivos mecánicos para retirar los desechos de cristal contaminados. Elimine os objetos punzantes en un recipiente resistente a la perforación y fugas etiquetado debidamente.

### Rayo láser

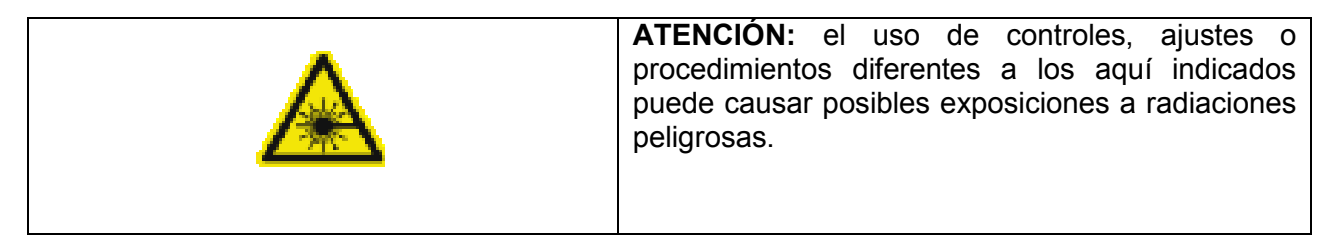

Todos los sistemas ARCHITECT se han clasificado como productos láser de clase 1 con lectores de códigos de barras láser de clase 2 incorporados.

El carrusel de reactivos de los sistemas *i* 2000SR utilizan un diodo láser visible de baja potencia que emite rayos láser. Los rayos láser no suelen dañar los ojos debido al movimiento reflejo de parpadeo o similar.

- No mire a través de la abertura.
- No retire las cubiertas del lector de códigos de barras ni elimine los bloqueos.
- No mire directamente al rayo láser.
- No ponga ningún objeto en el haz del rayo láser.

Sólo los representantes del servicio técnico de Abbott deben realizar actividades de mantenimiento del láser. Las cubiertas protectoras sólo deben ser retiradas por personal entrenado y autorizado. El equipo cuenta con una etiqueta de certificación del láser del fabricante la parte inferior detrás de la cubierta del centro de procesamiento, también cuenta con una etiqueta de advertencia de rayos láser del sistema identifica la ubicación del lector de códigos de barras y de la abertura del láser, situada en la cubierta del carrusel de reactivos

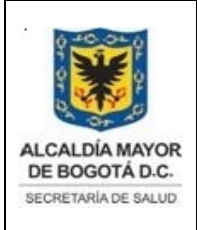

Elaborado por: Yorleny Leguizamon Revisado por: Sonia Garcia Aprobado por: Bernardo Camacho

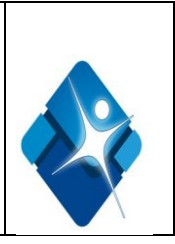

# 8.12. POSIBLES ALARMAS QUE SE PUEDEN PRESENTAR DURANTE EL FUNCIONAMIENTO DEL EQUIPO ARCHITECT I2000

| Código de error                                                                                                    | Causa(s) probable(s)                                                                                                    | Medida correctiva                                                                                                    |
|----------------------------------------------------------------------------------------------------|----------------------------------------------------------------------------------------------------|----------------------------------------------------------------------------------------------------|
| <ul> <li>0102 : No se puede procesar la operación solicitada, el estado del módulo de procesamiento no es correcto.</li> <li>0104 : No se puede realizar la operación solicitada, el gestor de muestras no está en el estado Correcto</li> </ul> | Se ha intentado una de las<br>actividades siguientes<br>cuando el estado del módulo de<br>procesamiento no lo permitía:<br>– Inicio<br>– Lectura de reactivos<br>- Avance del carrusel de<br>reactivos<br>• Error del hardware:<br>– Lector de códigos de barras de<br>reactivos                                                     | Realice la actividad cuando<br>cambie el estado del<br>módulo de procesamiento<br>Póngase en contacto con la<br>asistencia técnica para<br>solucionar cualquier problema<br>relacionado con un componente<br>físico.          |
| Código de error                                                                                                    | Causa(s) probable(s)                                                                                                    | Medida correctiva                                                                                                    |
| <b>0105 :</b> Serie (x) terminada. La<br>muestra final está en una gradilla<br>cuya etiqueta no puede leerse.<br>x = Nombre de la serie                                                                                                    | Se está procesando una serie de<br>muestras sin códigos de barras y<br>5 o menos muestras aún no han<br>sido identificadas. El lector de<br>códigos de barras no puede leer<br>la etiqueta de la gradilla. El<br>sistema interpreta que esta<br>gradilla contiene las<br>últimas muestras de la serie y<br>termina el procesamiento. | <ol> <li>Identifique las muestras<br/>cargadas en la gradilla que no<br/>pudo ser procesada.</li> <li>Procese una nueva serie para<br/>esas muestras.</li> <li>Coloque las muestras en una<br/>gradilla diferente.</li> </ol> |
| 0106 : No se puede realizar la<br>instalación, no hay un CD del<br>sistema ARCHITECT i válido en<br>la unidad.                                                                                                    | Se ha intentado actualizar el<br>software sin introducir el disco en<br>la unidad de CD.                                                                                                    | <ol> <li>Introduzca el CD de<br/>ARCHITECT en la unidad<br/>correspondiente.</li> <li>Reinicie el procedimiento de<br/>actualización del software.</li> </ol>                                                                 |
| <b>0108</b> Zona de descarga llena, retire gradillas.                                                                                                    | <ul> <li>La zona de descarga está llena<br/>de gradillas<br/>Error del hardware:</li> <li>Sensor de la zona de descarga.</li> </ul>                                                                                                    | Retire gradillas de la zona de<br>descarga.<br>Póngase en contacto con la<br>asistencia técnica para<br>solucionar cualquier problema<br>relacionado con un<br>componente físico.                                             |
| <b>0109</b> No se puede procesar el análisis, el módulo no está procesando.                                                                                                    | <ul> <li>El usuario ha solicitado la<br/>detención antes de<br/>iniciar el procesamiento.</li> <li>Fallo del hardware.</li> </ul>                                                                                                    | <ul> <li>Cuando se haya solucionado el problema, reinicie el módulo.</li> <li>4. Realice la medida correctiva correspondiente al código de error encontrado</li> </ul>                                                        |

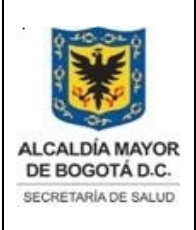

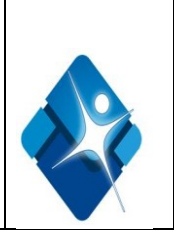

| <ul> <li>0110 No se puede ejecutar el comando, el módulo de procesamiento o el gestor de muestras están detenidos.</li> <li>0113 No se puede procesar el análisis, ensayo eliminado.</li> </ul> | <ul> <li>El usuario ha solicitado la detención del gestor de muestras o el módulo de procesamiento.</li> <li>Fallo en la comunicación o hardware.</li> <li>Se ha eliminado el ensayo y todas las peticiones pendientes para ese ensayo se han enviado a la lista de excepciones.</li> </ul>                     | Puesta en marcha del módulo de<br>procesamiento y/o del gestor de<br>muestras<br>Realice la medida correctiva<br>correspondiente al código de<br>error encontrado.<br>Si es necesario, instale el ensayo<br>de nuevo y cree nuevas<br>peticiones para las muestras<br>enviadas a la lista de<br>excepciones.          |
|----------------------------------------------------------------------------------------------------|----------------------------------------------------------------------------------------------------|----------------------------------------------------------------------------------------------------|
| <b>0115</b> No se ha encontrado<br>ningún ensayo para el envase de<br>reactivos en la posición (x).<br>x = Posición del carrusel de<br>reactivos                                                | No se ha instalado el archivo del<br>ensayo para el envase de<br>reactivos o la versión no es<br>correcta.<br>El nombre del reactivo<br>introducido manualmente no<br>se corresponde con el nombre<br>(considerando las mayúsculas y<br>minúsculas) codificado en el<br>código de barras.                       | Instale el archivo del ensayo<br>correcto<br>Configure el nombre del reactivo<br>de nuevo.                                                                                                    |
| Código de error                                                                                                    | Causa(s) probable(s)                                                                                                    | Medida correctiva                                                                                                    |
| <ul> <li>0116 Petición no válida,<br/>Gradilla/Carrusel o Posición<br/>ausente.</li> <li>0117 Entrada no válida, no se ha<br/>polocionado ningún encouro.</li> </ul>                            | Se ha seleccionado Añadir<br>cuando la información<br>correspondiente al campo de la<br>gradilla/carrusel o<br>posición estaba omitida o era<br>incorrecta.<br>• Se ha seleccionado la opción                                                                                                    | Introduzca datos válidos en los<br>campos <b>G</b><br>(gradilla/carrusel) y <b>P</b> (posición).<br>Seleccione uno o más ensayos.                                                                                                    |
| seleccionado ningun ensayo.                                                                                                    | <ul> <li>seleccionado ningún ensayo.</li> <li>Se ha seleccionado Hecho en<br/>la ventana de selección de<br/>ensayos pero no se ha elegido<br/>ningún ensayo.</li> </ul>                                                                                                    | Seleccione uno o más ensayos.                                                                                                    |
| <b>0122</b> No se han encontrado<br>envases de reactivos durante la<br>lectura de los reactivos.                                                                                                | El módulo de procesamiento no<br>tiene reactivos, por tanto no<br>puede pasar al estado<br>Procesando.<br>Se ha sustituido el segmento de<br>reactivos R2 por uno quecontiene<br>menos posiciones de reactivos y<br>hay un reactivo sin código de<br>barras que sigue definido en una<br>posición que excede la | Cargue los reactivos en el<br>módulo de procesamiento antes<br>de iniciar el análisis.<br>1. Compruebe la pantalla de<br>estado de los reactivos para<br>identificar el reactivo cargado en<br>una posición que excede la<br>capacidad del segmento R2.<br>Retire el reactivo. Consulte el<br>procedimiento adecuado: |

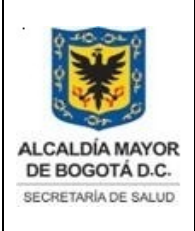

| DIRECCIÓN DE PROVISIÓN DE SERVICIOS DE SALUD |
|----------------------------------------------|
| HEMOCENTRO DISTRITAL                         |
| BANCO DE SANGRE                              |
| SISTEMA DE GESTION                           |
| CONTROL DOCUMENTAL                           |
| DESCRIPCIÓN DEL EQUIPO ARCHITECT I2000       |
| Código: SDS-PSS-MN-005. V.3                  |
|                                              |

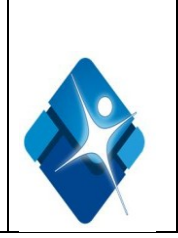

| <ul> <li>0127 Petición no válida, ID de muestra asignada previamente a la ID de paciente (x).</li> <li>x = Identificación del paciente</li> </ul>                                                                                                    | Se ha introducido una petición<br>para una ID demuestra asignada<br>previamente a una ID de<br>paciente diferente.                                                                                                    | <ol> <li>Compruebe que la ID de<br/>paciente asociada con la ID de<br/>muestra es correcta en todas las<br/>peticiones.</li> <li>Introduzca la ID de muestra<br/>correcta.</li> <li>NOTA: la ID del paciente es<br/>opcional y se introduce en la<br/>ventana de detalles de las<br/>muestras.</li> </ol>                                                                                                    |
|----------------------------------------------------------------------------------------------------|----------------------------------------------------------------------------------------------------|----------------------------------------------------------------------------------------------------|
| <b>0132</b> No se puede instalar el<br>procedimiento (x), ya existe una<br>versión igual o superior.<br>x = Nombre del procedimiento                                                                                                    | Ya se ha instalado una versión<br>igual o superior del<br>procedimiento.                                                                                                    | No se requiere ninguna medida<br>correctiva si la solicitud se hizo<br>erróneamente.<br>Para instalar una versión inferior,<br>borre el procedimiento e instale<br>la versión deseada.                                                                                                    |
| <b>0143</b> No se puede procesar el<br>análisis, no hay envases de<br>reactivos disponibles en el<br>módulo de procesamiento<br>seleccionado                                                                                                    | El envase de reactivos requerido<br>no está disponible en el módulo<br>de procesamiento seleccionado.<br>Todos los envases de reactivos<br>para el ensayo están vacíos,<br>caducados, no calibrados o<br>Desactivado                                                                                                    | Verifique el inventario de<br>reactivos para ese ensayo.                                                                                                    |
| 1                                                                                                    |                                                                                                    |                                                                                                    |
| Código de error                                                                                                    | Causa(s) probable(s)                                                                                                    | Medida correctiva                                                                                                    |
| Código de error<br>0162 Copia de seguridad del<br>sistema cancelada, no hay<br>espacio suficiente en el disco<br>para (x).<br>x = Nombre del archivo                                                                                                    | Causa(s) probable(s)<br>No hay suficiente espacio en el<br>disco para realizar a copia de<br>seguridad.                                                                                                    | Medida correctiva<br>Póngase en contacto con la<br>asistencia técnica de Abbott.                                                                                                    |
| Código de error<br>0162 Copia de seguridad del<br>sistema cancelada, no hay<br>espacio suficiente en el disco<br>para (x).<br>x = Nombre del archivo<br>0166 Serie (x) eliminada. La<br>serie se estaba procesando<br>cuando se apagó el CCS.<br>x = Nombre de la serie                                                                                                    | Causa(s) probable(s)<br>No hay suficiente espacio en el<br>disco para realizar a copia de<br>seguridad.<br>El procesamiento de una serie<br>estaba en curso cuando se<br>apagó el CCS. Todas las<br>muestras cuyo estado fuese<br>Programado o Procesando pasan<br>a la lista de excepciones.                                                                                                    | Medida correctivaPóngase en contacto con la<br>asistencia técnica de Abbott.1. Identifique la causa por la que<br>se apagó el CCS y solucione el<br>problema.2. Procese los ensayos que<br>pasaron a la lista de<br>excepciones.3. Solicite una nueva serie para<br>las muestras restantes.                                                                                                    |
| Código de error0162Copia de seguridad delsistema cancelada, no hayespacio suficiente en el discopara (x).x = Nombre del archivo0166Serie (x) eliminada. Laserie se estaba procesandocuando se apagó el CCS.x = Nombre de la serie0173Restauración cancelada,versión de la copia de seguridad(x) y versión actual de software(y) no compatibles.x = Versión del software cuandose creó la copia de seguridady = Versión actual del software | Causa(s) probable(s)No hay suficiente espacio en eldisco para realizar a copia deseguridad.El procesamiento de una serieestaba en curso cuando seapagó el CCS. Todas lasmuestras cuyo estado fueseProgramado o Procesando pasana la lista de excepciones.Se ha intentado restaurar unacopia de seguridad que conteníauna base de datos que fuecreada con una versión diferentedel software del sistema | Medida correctiva         Póngase en contacto con la asistencia técnica de Abbott.         1. Identifique la causa por la que se apagó el CCS y solucione el problema.         2. Procese los ensayos que pasaron a la lista de excepciones.         3. Solicite una nueva serie para las muestras restantes.         Seleccione una copia de seguridad que se haya creado con la misma versión de software. |

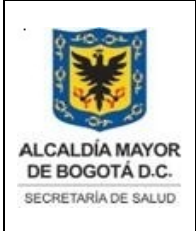

Elaborado por: Yorleny Leguizamon Revisado por: Sonia Garcia Aprobado por: Bernardo Camacho

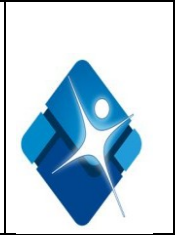

| calibrador, control o serie).<br>x = Número de identificación de<br>la muestra va existente                                                                                                    | paciente o serie.                                                                                                    |                                                                                                    |
|----------------------------------------------------------------------------------------------------|----------------------------------------------------------------------------------------------------|----------------------------------------------------------------------------------------------------|
| <b>0182</b> No se puede archivar, no se ha detectado una unidad de                                                                                                    | Error del software.                                                                                                    | Reinicio del CCS                                                                                                    |
| CD.                                                                                                    | <ul> <li>No se ha instalado una unidad<br/>regrabadora de CD en el centro<br/>de control del sistema.</li> <li>Error del hardware:</li> </ul>                                                                                                    | póngase en contacto con la<br>asistencia técnica para<br>solucionar cualquier problema<br>relacionado con un<br>componente físico.                                                                                                    |
|                                                                                                    | <ul> <li>La conexión de los cables de la<br/>unidad de CD no es segura.</li> <li>Unidad de CD.</li> <li>Cable de suministro eléctrico.</li> <li>Cable de la cinta.</li> </ul>                                                                                                    | Póngase en contacto con la<br>asistencia técnica para<br>solucionar cualquier problema<br>relacionado con un componente<br>físico.                                                                                                    |
| <b>0190</b> Archivo de datos fallido, se<br>ha detectado un tipo de disco<br>incorrecto.                                                                                                    | <ul> <li>Se ha utilizado un CD<br/>incorrecto.</li> <li>El CD se ha introducido al<br/>revés.</li> </ul>                                                                                                    | Utilice un CD grabable o un CD<br>regrabable sin Formatear<br>Dele la vuelta al CD e<br>introdúzcalo correctamente<br>en la unidad.                                                                                                    |
| <b>0200</b> Se ha cargado un envase<br>de reactivos de dos posiciones<br>en las posiciones 25 y 1.                                                                                                    | Los frascos de un envase de<br>reactivos de dos posiciones se<br>han cargado en las posiciones 25                                                                                                    | Cargue los reactivos en<br>posiciones secuenciales                                                                                                    |
|                                                                                                    | y i (no secuenciales)                                                                                                    |                                                                                                    |
| Código de error                                                                                                    | Causa(s) probable(s)                                                                                                    | Medida correctiva                                                                                                    |
| Código de error<br>0202 El envase de reactivos en<br>la posición (x) ha caducado o<br>sobrepasado el período de<br>estabilidad en el sistema.<br>x = Posición del carrusel de<br>reactivos                                                                                                    | Causa(s) probable(s)<br>El reactivo indicado ha caducado<br>o ha sobrepasado el período de<br>estabilidad en el sistema.                                                                                                    | Medida correctiva<br>Cargue un envase de reactivos<br>nuevo que no esté caducado.                                                                                                    |
| Código de error0202 El envase de reactivos en<br>la posición (x) ha caducado o<br>sobrepasado el período de<br>estabilidad en el sistema.<br>x = Posición del carrusel de<br>reactivos0209 El número de resultados no<br>validados ha alcanzado el límite.<br>No se aceptan nuevas<br>peticiones.                                                                             | Causa(s) probable(s)         El reactivo indicado ha caducado o ha sobrepasado el período de estabilidad en el sistema.         Se ha alcanzado el límite de resultados no validados.                                                                                                    | Medida correctiva<br>Cargue un envase de reactivos<br>nuevo que no esté caducado.<br>Se ha alcanzado el límite de<br>resultados no validados.                                                                                                    |
| Código de error0202 El envase de reactivos en<br>la posición (x) ha caducado o<br>sobrepasado el período de<br>estabilidad en el sistema.<br>x = Posición del carrusel de<br>reactivos0209 El número de resultados no<br>validados ha alcanzado el límite.<br>No se aceptan nuevas<br>peticiones.0230 Se ha detectado una<br>gradilla duplicada (x).<br>x = ID de la gradilla | <ul> <li>Causa(s) probable(s)</li> <li>El reactivo indicado ha caducado o ha sobrepasado el período de estabilidad en el sistema.</li> <li>Se ha alcanzado el límite de resultados no validados.</li> <li>La gradilla de muestras no se puede utilizar otra vez mientras los análisis están en curso.</li> </ul> | Medida correctiva         Cargue un envase de reactivos nuevo que no esté caducado.         Se ha alcanzado el límite de resultados no validados.         Espere hasta que hayan finalizado todos los análisis antes de usar una gradilla de nuevo. |

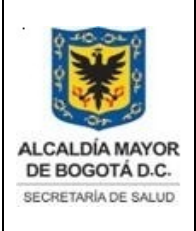

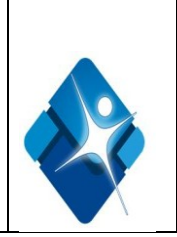

| 0297 Módulo de pro<br>detenido, se ha retii<br>descargador de CR                                         | ocesamiento<br>rado el<br>S                                                | •Se ha retirado el descargador de<br>cubetas de reacción (CR)<br>durante la iniciación o mientras el<br>sistema esta procesando.                                                                                                    | Asegúrese de que el<br>descargador de CR se<br>encuentre en la posición de<br>descarga.                                                                                                    |
|----------------------------------------------------------------------------------------------------|----------------------------------------------------------------------------|----------------------------------------------------------------------------------------------------|----------------------------------------------------------------------------------------------------|
|                                                                                                    |                                                                            | • Error del hardware:<br>– Sensor del descargador de CR                                                                                                    | Póngase en contacto con la<br>asistencia técnica para<br>solucionar cualquier problema<br>relacionado con un componente<br>físico.                                                                                                    |
| 0310 No se puede panálisis porque el b                                                                   | procesar el<br>prazo de                                                    | <ul> <li>El usuario ha solicitado la<br/>detención del módulo de<br/>processionete</li> </ul>                                                                                                    | Reinicie el módulo de<br>procesamiento para sacar                                                                                                    |
| encuentra en la cor                                                                                      | is se<br>pa/tubo de                                                        | procesamiento.                                                                                                    | na sonda de la copa/lubo de la muestra                                                                                                    |
| muestra                                                                                                  |                                                                            | <ul> <li>Unidad de pipeteo dañada.</li> </ul>                                                                                                    | Si el error persiste, póngase en contacto con el servicio de asistencia técnica.                                                                                                    |
| <b>0550</b> Lavado de cul<br>finalizado. Fallo de<br>se pulsó Detener. F<br>lavado de cubetas.           | betas no<br>hardware o<br>Proceda con el                                   | El usuario ha solicitado la detención.                                                                                                    | Reinicie el procesamiento en<br>curso o Realice el procedimiento<br>de mantenimiento según<br>necesidad Lavar las cubetas, si<br>no se va a iniciar inmediatamente<br>el procesamiento. No deje las                                                                                                    |
|                                                                                                    |                                                                            |                                                                                                    | cubetas sucias durante largos<br>períodos de tiempo.                                                                                                    |
| Código de                                                                                                | error                                                                      | Causa(s) probable(s)                                                                                                    | cubetas sucias durante largos<br>períodos de tiempo.<br>Medida correctiva                                                                                                    |
| Código de<br>0815 No se puede<br>análisis, error de leo<br>de barras de ID gra                           | e error<br>procesar el<br>ctura del cód.<br>idilla/posición                | Causa(s) probable(s)<br>Si se produce un error en una<br>gradilla:<br>• La etiqueta de código de barras                                                                                                    | cubetas sucias durante largos<br>períodos de tiempo.  Medida correctiva  1. Limpie la etiqueta de código<br>de barras de la gradilla.                                                                                                    |
| Código de<br>0815 No se puede<br>análisis, error de leo<br>de barras de ID gra<br>en punto de aspirad    | e error<br>procesar el<br>ctura del cód.<br>idilla/posición<br>ción.       | Causa(s) probable(s)<br>Si se produce un error en una<br>gradilla:<br>• La etiqueta de código de barras<br>de la gradilla está dañada,<br>húmeda o sucia.                                                                                                    | <ul> <li>cubetas sucias durante largos períodos de tiempo.</li> <li>Medida correctiva</li> <li>1. Limpie la etiqueta de código de barras de la gradilla.</li> <li>2. Si el error persiste, utilice una gradilla diferente</li> </ul>                                                                                                    |
| Código de<br>0815 No se puede j<br>análisis, error de leo<br>de barras de ID gra<br>en punto de aspirad  | e <b>error</b><br>procesar el<br>ctura del cód.<br>dilla/posición<br>ción. | Causa(s) probable(s)<br>Si se produce un error en una<br>gradilla:<br>• La etiqueta de código de barras<br>de la gradilla está dañada,<br>húmeda o sucia.<br>Si el error se produce en varias<br>gradillas:                                                                                                    | <ul> <li>cubetas sucias durante largos períodos de tiempo.</li> <li>Medida correctiva</li> <li>1. Limpie la etiqueta de código de barras de la gradilla.</li> <li>2. Si el error persiste, utilice una gradilla diferente</li> </ul>                                                                                                    |
| Código de<br>0815 No se puede<br>análisis, error de leo<br>de barras de ID gra<br>en punto de aspirad    | e error<br>procesar el<br>ctura del cód.<br>idilla/posición<br>ción.       | Causa(s) probable(s)<br>Si se produce un error en una<br>gradilla:<br>• La etiqueta de código de barras<br>de la gradilla está dañada,<br>húmeda o sucia.<br>Si el error se produce en varias<br>gradillas:<br>• La ventana del lector del código<br>de barras está sucia.                                                           | <ul> <li>cubetas sucias durante largos períodos de tiempo.</li> <li>Medida correctiva</li> <li>1. Limpie la etiqueta de código de barras de la gradilla.</li> <li>2. Si el error persiste, utilice una gradilla diferente</li> <li>Limpieza de la ventana del lector de códigos de barras</li> </ul>                                                                                                    |
| Código de<br>0815 No se puede j<br>análisis, error de leo<br>de barras de ID gra<br>en punto de aspirad  | e error<br>procesar el<br>ctura del cód.<br>idilla/posición<br>ción.       | Causa(s) probable(s)<br>Si se produce un error en una<br>gradilla:<br>• La etiqueta de código de barras<br>de la gradilla está dañada,<br>húmeda o sucia.<br>Si el error se produce en varias<br>gradillas:<br>• La ventana del lector del código<br>de barras está sucia.<br>• Error del hardware:<br>– Lector de códigos de barras | <ul> <li>cubetas sucias durante largos períodos de tiempo.</li> <li>Medida correctiva</li> <li>1. Limpie la etiqueta de código de barras de la gradilla.</li> <li>2. Si el error persiste, utilice una gradilla diferente</li> <li>Limpieza de la ventana del lector de códigos de barras,</li> <li>Póngase en contacto con la asistencia técnica para solucionar cualquier problema relacionado con un componente físico</li> </ul>                       |
| Código de<br>0815 No se puede la<br>análisis, error de lea<br>de barras de ID gra<br>en punto de aspirad | e error<br>procesar el<br>ctura del cód.<br>idilla/posición<br>ción.       | Causa(s) probable(s)<br>Si se produce un error en una<br>gradilla:<br>• La etiqueta de código de barras<br>de la gradilla está dañada,<br>húmeda o sucia.<br>Si el error se produce en varias<br>gradillas:<br>• La ventana del lector del código<br>de barras está sucia.<br>• Error del hardware:<br>– Lector de códigos de barras | cubetas sucias durante largos períodos de tiempo.         Medida correctiva         1. Limpie la etiqueta de código de barras de la gradilla.         2. Si el error persiste, utilice una gradilla diferente         Limpieza de la ventana del lector de códigos de barras,         Póngase en contacto con la asistencia técnica para solucionar cualquier problema relacionado con un componente físico         Asegúrese de que el deserta de CP esté |

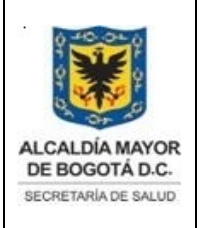

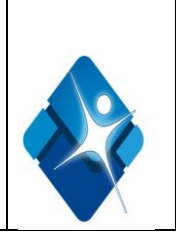

|                                                                                                    | • El descargador de CR no está<br>asentado correctamente.                                                                                                    | descarga<br>Reajuste el descargador de CR.                                                                                                    |
|----------------------------------------------------------------------------------------------------|----------------------------------------------------------------------------------------------------|----------------------------------------------------------------------------------------------------|
|                                                                                                    | <ul> <li>Error del hardware:</li> <li>Sensor del descargador de CR</li> </ul>                                                                                                    | Póngase en contacto con la<br>asistencia técnica para<br>solucionar cualquier problema<br>relacionado con un componente<br>físico                                                                                                    |
| <b>0919</b> No se puede realizar la<br>operación o el procedimiento<br>solicitado, hay un error de lectura<br>de reactivos anterior                                                      | • La última lectura del reactivo no<br>se ha realizado<br>satisfactoriamente                                                                                                    | Realice una lectura de los reactivos.                                                                                                    |
| <b>1000</b> Fallo de calibración del<br>ensayo (x) número (y), lectura<br>final de Cal 1 o Cal 2 por debajo<br>del valor especificado.<br>x = Nombre del ensayo<br>y = Número del ensayo | • Se ha utilizado un calibrador 1 o<br>un calibrador 2 erróneo para la<br>calibración del ensayo.                                                                                                    | cargue calibrador 1 y 2 nuevos<br>en la copa de muestra<br>asegurándose de que<br>corresponden al ensayo<br>apropiado y se han cargado en<br>las posiciones correctas.                                                                        |
| <b>1008</b> No se puede procesar el análisis, fallo de la lectura final.                                                                                                    | Se han cargado las soluciones<br>preactivadora y activadora en<br>posiciones incorrectas o se han<br>conectado los tubos<br>erróneamente o se han sustituido<br>las botellas de la solución<br>preactivadora o de la solución<br>activadora mientras se estaban<br>procesando muestras, por<br>tanto, es posible que se haya | Limpie los flotadores con agua<br>desionizada y séquelos.<br>2. Cargue botellas nuevas de las<br>soluciones preactivadora y<br>activadora.<br>Realice los siguientes<br>procedimientos de<br>mantenimiento <b>según</b><br><b>necesidad</b> : |
| Código de error                                                                                                    | Causa(s) probable(s)                                                                                                    | Medida correctiva                                                                                                    |
|                                                                                                    | aspirado aire en lugar de reactivo.                                                                                                    | Purgado de los líquidos,<br>Cebar sol. preactivadora y<br>Activadora.                                                                                                    |
|                                                                                                    | <ul> <li>El sensor de detección del nivel<br/>no se ha instalado<br/>correctamente.</li> <li>El volumen de la solución</li> </ul>                                                                                                    | Conecte el sensor de nivel a la<br>botella de solución preactivadora<br>o activadora de forma que la<br>flecha esté dirigida hacia el<br>frente.<br>Sustitución de soluciones<br>preactivadora y activadora y                                 |
|                                                                                                    | preactivadora o de la solución<br>activadora es insuficiente.                                                                                                    | actualización del inventario                                                                                                    |
|                                                                                                    | Error del hardware:<br>– Bombas de la solución                                                                                                    | Póngase en contacto con la<br>asistencia técnica para<br>solucionar cualquier problema                                                                                                    |

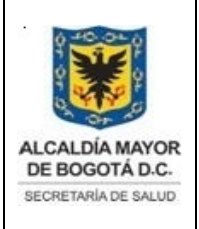

Elaborado por: Yorleny Leguizamon Revisado por: Sonia Garcia Aprobado por: Bernardo Camacho

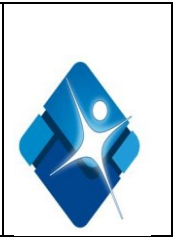

| 1006 No se puede procesar el<br>análisis, fallo de lectura de fondo.              | preactivadora o<br>activadora.<br>- Válvulas de la solución<br>preactivadora o<br>activadora.<br>- Conexiones sueltas de la<br>solución<br>preactivadora o activadora.<br>- Conexión suelta o fallo de<br>conexión de la<br>tarjeta controladora del motor.<br>• Nivel de luz ambiental<br>demasiado alto.<br>• Los valores de linealidad y/o<br>normalización ópticos no se han<br>introducido correctamente en<br>la ventana de configuración de<br>los módulos<br>Error del hardware:<br>- Bombas de la solución<br>preactivadora o activadora.<br>- Válvulas de la solución<br>preactivadora o activadora.<br>- Conexiones sueltas de la<br>solución preactivadora o<br>activadora.<br>- Conexión suelta o fallo de<br>conexión de la tarjeta<br>controladora del motor DC I/O<br>situada en la caja de circuitos<br>impresos.<br>- Canales ópticos sucios.<br>- Lector CMIA | relacionado con un componente<br>físico.<br>1. Evite que el módulo de<br>procesamiento esté<br>expuesto a la luz solar directa.<br>2. Cerciórese de que todos los<br>paneles del sistema estén<br>instalados correctamente.<br>Actualice la ventana de<br>configuración de los<br>módulos con los valores<br>correctos del sistema<br>óptico<br>Póngase en contacto con la<br>asistencia técnica para<br>solucionar cualquier problema<br>relacionado con un componente<br>físico. |
|-----------------------------------------------------------------------------------|----------------------------------------------------------------------------------------------------|----------------------------------------------------------------------------------------------------|
| Código de error                                                                   | Causa(s) probable(s)                                                                                                    | Medida correctiva                                                                                                    |
| <b>1050</b> No se puede calcular el resultado. Error de cálculo de la absorbancia | La lámpara no funciona de la forma prevista.                                                                                                    | Sustituya la lámpara.                                                                                                    |
|                                                                                   | • No se asentó la lámpara<br>correctamente cuando<br>se sustituyó.                                                                                                    | <ul> <li>No se asentó la lámpara<br/>correctamente cuando<br/>se sustituyó.</li> <li>Asegúrese de que la lámpara<br/>está<br/>correctamente asentada sobre la<br/>placa y la carcasa.</li> <li>Compruebe que los cables<br/>están fijados con tornillos en el<br/>bloque terminal.</li> </ul>                                                                                                    |

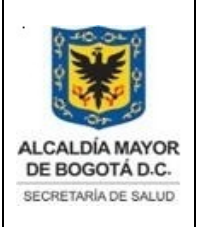

Elaborado por: Yorleny Leguizamon Revisado por: Sonia Garcia Aprobado por: Bernardo Camacho

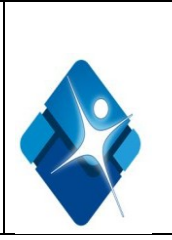

|                                   | • Fallo del hardware.                         | Póngase en contacto con la<br>asistencia técnica para<br>solucionar cualquier problema<br>relacionado con un<br>componente físico. |
|-----------------------------------|-----------------------------------------------|----------------------------------------------------------------------------------------------------|
| 1052 No se puede calcular el      | Detritos en el baño de                        | Cambie el baño de incubación.                                                                                                    |
| resultado porque las lecturas de  | incubación.                                   |                                                                                                    |
| absorbancia de punto final no     | <ul> <li>Burbujas en el baño de</li> </ul>    | Póngase en contacto con la                                                                                                    |
| son estables.                     | incubación debido al alto                     | asistencia técnica de                                                                                                    |
|                                   | entrante                                      | Abboll.                                                                                                    |
|                                   | childrife.                                    | Repita el procedimiento Cambiar                                                                                                    |
|                                   | No se asentó la lámpara                       | la lámpara.                                                                                                    |
|                                   | correctamente cuando                          |                                                                                                    |
|                                   | se sustituyó.                                 | Sustituya la lámpara.                                                                                                    |
|                                   | • La lámpara no funciona de la                | Verifique los componentes de                                                                                                    |
|                                   | forma prevista.                               | dispensación.                                                                                                    |
|                                   | F                                             |                                                                                                    |
|                                   | <ul> <li>El sistema dispensador no</li> </ul> | Póngase en contacto con la                                                                                                    |
|                                   | funciona correctamente.                       | asistencia técnica para                                                                                                    |
|                                   | • Fallo del bardware                          | solucionar cualquier problema                                                                                                    |
|                                   | · Failo del haldware.                         | componente físico                                                                                                    |
| 2000 Conducto de desechos         | • El conducto de evacuación de                | Eliminación de desechos sólidos                                                                                                    |
| sólidos lleno. Instale un         | desechos sólidos está lleno. Este             | y actualización del Inventario                                                                                                    |
| contenedor de desechos vacío,     | conducto puede almacenar                      |                                                                                                    |
| actualice el                      | aproximadamente 50 cubetas de                 | Póngase en contacto con la                                                                                                    |
| inventario y pulse Procesar.      | reacción usadas mientras se                   | asistencia técnica para                                                                                                    |
|                                   | vacia el recipiente de desechos.              | relacionado con un componente                                                                                                    |
|                                   | Error del hardware:                           | físico.                                                                                                    |
|                                   | – Tarjeta n□ □7 controladora del              |                                                                                                    |
|                                   | sensor del conducto de                        |                                                                                                    |
|                                   | evacuación de desechos.                       |                                                                                                    |
| Codigo de error                   | Causa(s) probable(s)                          | Medida correctiva                                                                                                    |
| 2014 Discrepancia de inventario   |                                               | ronyase en contacto con la asistencia técnica de Abbott                                                                            |
| actualice el inventario           |                                               | Por favor detalle la operación que                                                                                                 |
|                                   |                                               | estaba intentando realizar                                                                                                    |
|                                   |                                               | cuando se produjo el error.                                                                                                    |
| 2054 El recipiente de desechos    | • La botella de desechos de alta              | Vacíe la botella de desechos de                                                                                                    |
| de alta concentración está lleno. | concentración está llena.                     | alta concentración.                                                                                                    |
|                                   |                                               | Limple el sensor de desechos de alta concentración                                                                                 |
|                                   | concentración está sucio.                     |                                                                                                    |
|                                   | Conexión suelta del cable del                 | Ajuste la conexión del cable del                                                                                                   |

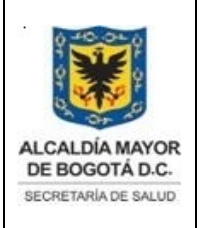

Elaborado por: Yorleny Leguizamon Revisado por: Sonia Garcia Aprobado por: Bernardo Camacho

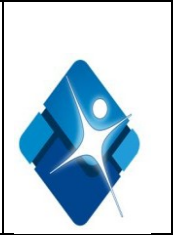

|                                     | interruptor de flotación.                                | interruptor de flotación al módulo<br>y a la botella de desechos de alta<br>concentración. |
|-------------------------------------|----------------------------------------------------------|--------------------------------------------------------------------------------------------|
|                                     | • Fallo del cable del interruptor de flotación.          | Sustituya el cable del sensor de flotación.                                                |
|                                     | Fallo del interruptor de flotación.                      | Sustituya la botella de desechos de alta concentración.                                    |
| 2103 Se ha excedido el tiempo       | El tubo de transferencia está                            | Reubique el tubo de                                                                        |
| de lavado, transferencia            | El tubo de transferencia no está                         | lavado.                                                                                    |
| cancelada.                          | conectado correctamente.                                 | Reajuste el tubo de transferencia.                                                         |
|                                     | Error del hardware:                                      |                                                                                            |
|                                     | – Bomba de transferencia.                                | Póngase en contacto con la                                                                 |
|                                     |                                                          | asistencia técnica para                                                                    |
|                                     |                                                          | relacionado con un componente                                                              |
|                                     |                                                          | físico.                                                                                    |
| 3000 No se puede procesar el        | No hay ninguna copa o tubo de                            | Asegúrese de que se ha cargado                                                             |
| análisis, no se ha encontrado       | muestra presente.                                        | una copa o tubo de muestra.                                                                |
| x = Nombre del brazo de pipeteo     | copa/tubo no es adecuado.                                | de muestra en la copa/tubo.                                                                |
| y = Posición                        | La abrazadera de la sonda de                             | Apriete la abrazadera de la                                                                |
|                                     | dispensación está suelta.                                | sonda con los dedos.                                                                       |
|                                     | Conexión suelta de la tarjeta de                         | Apriete el tornillo que sujeta el                                                          |
|                                     | detección del nivel de líquido y el                      | cable a la abrazadera de la                                                                |
|                                     |                                                          | procedimiento de diagnóstico de                                                            |
|                                     |                                                          | fluidos/lavado                                                                             |
|                                     | <ul> <li>La sonda no está alineada.</li> </ul>           | Cal brazo pipeteo de protocolos cortos                                                     |
|                                     | <ul> <li>La sonda está dañada.</li> </ul>                | Realice el procedimiento de                                                                |
|                                     |                                                          | sustitution                                                                                |
| Código de error                     | Causa(s) probable(s)                                     | Medida correctiva                                                                          |
| <b>3005</b> No se puede procesar el | No se ha cargado ningún     cartucho de reactivos o ostá | Cargue reactivos o sustituya los                                                           |
| reactivos R1 no ha encontrado       |                                                          |                                                                                            |
| líquido.                            | • El cartucho de reactivos no está                       | Asegúrese de que no hay nada                                                               |
|                                     | colocado correctamente.                                  | que evite que el cartucho de                                                               |
|                                     | • Se han formado burbuias o                              | correctamente sobre el fondo del                                                           |
|                                     | espuma en la superficie del                              | carrusel                                                                                   |

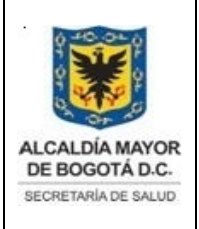

Elaborado por: Yorleny Leguizamon Revisado por: Sonia Garcia Aprobado por: Bernardo Camacho

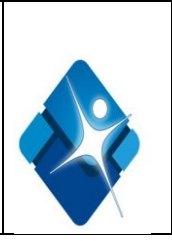

|                                                                                                    | reactivo.                                                                                                    | Retire las burbujas de aire o la                                                                                                    |
|----------------------------------------------------------------------------------------------------|----------------------------------------------------------------------------------------------------|----------------------------------------------------------------------------------------------------|
|                                                                                                    | <ul> <li>La sonda de reactivos está<br/>sucia.</li> <li>La cubierta del brazo de<br/>pipeteo, el tornillo de la sonda o<br/>el tornillo del cable de toma de<br/>tierra de la sonda están sueltos.</li> </ul> | espuma de la superficie de los<br>reactivos con un aplicador limpio<br>para cada frasco<br>Limpie la sonda de reactivos.<br>1. Retire la cubierta del brazo de<br>pipeteo          |
|                                                                                                    | <ul> <li>La sonda de reactivos no está<br/>alineada.</li> <li>La sonda de reactivos está<br/>dañada.</li> </ul>                                                                                               | 2. Apriete el tornillo de la sonda y<br>el tornillo del cable de toma de<br>tierra de la sonda con un<br>destornillador ranurado.                                                  |
|                                                                                                    | <ul> <li>La calidad del agua es menor<br/>de la especificada.</li> <li>Error del hardware:</li> </ul>                                                                                                    | Coloque la cubierta y asegúrese<br>le que queda bien ajustada en la<br>arte superior del eje de la unidad<br>le pipeteo.                                                           |
|                                                                                                    |                                                                                                    | Realice la calibración de la<br>unidad de pipeteo.<br>Sustituya la sonda de reactivos.                                                                                             |
|                                                                                                    |                                                                                                    | Compruebe la pureza del agua<br>desionizada.<br>Póngase en contacto con la<br>asistencia técnica para<br>solucionar cualquier problema<br>relacionado con un componente<br>físico. |
| <b>3376</b> No se puede procesar el<br>análisis. Se ha producido un<br>error durante la dispensación | Error del software.                                                                                                    | Póngase en contacto con la<br>asistencia técnica de<br>Abbott. Por favor detalle la<br>operación que estaba<br>intentando realizar cuando se<br>produjo el error.                  |
| Código de error                                                                                      | Causa(s) probable(s)                                                                                                    | Medida correctiva                                                                                                    |
| <b>3377</b> No se puede procesar el<br>análisis. Se ha producido un<br>error durante el lavado.      | <ul> <li>Las conexiones de los<br/>conductos de la sonda de<br/>muestras están sueltas o<br/>presentan fugas.</li> <li>La sonda de muestras está</li> </ul>                                                   | Apriete las conexiones o<br>sustituya los conductos                                                                                                    |

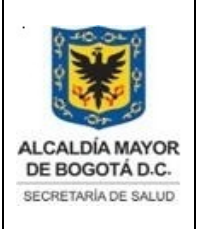

Elaborado por: Yorleny Leguizamon Revisado por: Sonia Garcia Aprobado por: Bernardo Camacho

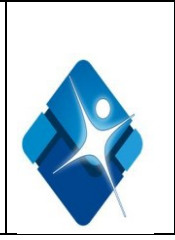

|                                                                                                    | dañada.<br>• El conducto de la sonda está<br>dañado.<br>• Error del hardware:                                                                                                    | Sustituya los cables de la sonda<br>de muestras.<br>Póngase en contacto con la<br>asistencia técnica para<br>solucionar cualquier problema<br>relacionado con un componente<br>físico.                                                                                                    |
|----------------------------------------------------------------------------------------------------|----------------------------------------------------------------------------------------------------|----------------------------------------------------------------------------------------------------|
| <b>4000</b> No se puede leer el código<br>de barras del reactivo cargado en<br>la posición (x) del carrusel (y). | <ul> <li>La etiqueta de código de barras<br/>del frasco de reactivo está sucia.</li> <li>La etiqueta de código de barras<br/>del frasco del reactivo tiene vaho.</li> <li>La etiqueta de código de barras<br/>del frasco de reactivo está<br/>dañada.</li> <li>El frasco de reactivo no se ha<br/>cargado correctamente.</li> <li>La ventana del lector del código<br/>de barras está sucia.</li> </ul> | Limpie la etiqueta.<br>Limpie la etiqueta con un paño<br>limpio que no desprenda hilos.<br>Cargue un envase de reactivos<br>nuevo.<br>Reajuste el frasco del reactivo.<br>Limpieza de la ventana del lector<br>de códigos de barras, si el error<br>aparece en varios frascos de<br>reactivos. |
| <b>4204</b> El lector de códigos de barras no puede leer la identificación de la gradilla.                       | • La etiqueta de código de barras<br>de la gradilla está dañada,<br>húmeda o sucia.                                                                                                    | <ol> <li>Limpie la etiqueta de código<br/>de barras de la gradilla.</li> <li>Coloque la gradilla en la zona<br/>de carga.</li> <li>Si el error persiste, utilice una<br/>gradilla diferente.</li> </ol>                                                                                        |
|                                                                                                    | <ul> <li>Se debe calibrar el lector de<br/>códigos de barras de<br/>identificación de muestras.</li> <li>Error del hardware: <ul> <li>Lector de códigos de barras de<br/>las muestras</li> </ul> </li> </ul>                                                                                                    | Calibre el lector de códigos de<br>barras.<br>Póngase en contacto con la<br>asistencia técnica para<br>solucionar cualquier problema<br>relacionado con un componente<br>físico.                                                                                                    |
| Código de error                                                                                                  | Causa(s) probable(s)                                                                                                    | Medida correctiva                                                                                                    |
| <b>5023</b> Movimiento restringido del brazo de pipeteo de muestras.                                             | <ul> <li>No se ha retirado el tapón de<br/>goma del tubo de muestra.</li> <li>El volumen de muestra en la</li> </ul>                                                                                                    | Retire el tapón de goma del tubo<br>de muestra.<br>Dispense un volumen adecuado                                                                                                    |

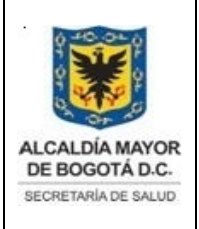

Elaborado por: Yorleny Leguizamon Revisado por: Sonia Garcia Aprobado por: Bernardo Camacho

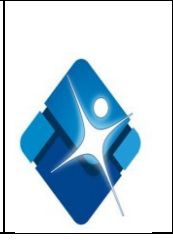

|                                                 | copa/tubo no es adecuado.                   | de muestra en la copa/tubo.<br>Asegúrese de que la copa o tubo<br>de muestra se ha cargado |
|-------------------------------------------------|---------------------------------------------|--------------------------------------------------------------------------------------------|
|                                                 | La copa o tubo de muestra no                | correctamente en posición                                                                  |
|                                                 | se ha cargado correctamente en              | vertical en la gradilla o el carrusel                                                      |
|                                                 | la gradilla o el carrusel.                  | de muestras.                                                                               |
|                                                 |                                             | Retire cualquier obstrucción                                                               |
|                                                 | <ul> <li>Algún objeto bloquea el</li> </ul> | física.                                                                                    |
|                                                 | movimiento del brazo de pipeteo             | Realice la calibración del brazo                                                           |
|                                                 | de muestras.                                | de pipeteo de muestras.                                                                    |
|                                                 | a la condo do mucotros no cotó              | Sustituya la sonda de muestras.                                                            |
|                                                 | • La sonda de muestras no esta              | Pongase en contacto con la                                                                 |
|                                                 | conectamente almeada.                       | solucionar cualquier problema                                                              |
|                                                 | • La sonda de muestras está                 | relacionado con un componente                                                              |
|                                                 | dañada                                      | físico                                                                                     |
|                                                 | Fallo del hardware.                         |                                                                                            |
| 5106 Detectado atasco en vía de                 | Se ha atascado una cubeta de                | Se ha ejecutado una                                                                        |
| procesamiento; recuperación                     | reacción (CR) en el carril de la            | recuperación para eliminar el                                                              |
| realizada con éxito. Puede que                  | vía de procesamiento                        | atasco de CR. No es necesario                                                              |
| necesite realizar mantenimiento                 |                                             | realizar ninguna otra medida.                                                              |
| de vía.                                         | Las CR están dañadas o tienen               | Se ha ejecutado una                                                                        |
| <b>NOTA:</b> la frecuencia con la que           | una forma irregular.                        | recuperación para eliminar el                                                              |
| se observe este codigo de error                 |                                             | alasco de CR. No es necesano                                                               |
| puede indicar un failo de<br>bardware pendiente | • Fallo del bardware                        | Péngase en contacto con la                                                                 |
|                                                 |                                             | asistencia técnica nara                                                                    |
|                                                 |                                             | solucionar cualquier problema                                                              |
|                                                 |                                             | relacionado con un                                                                         |
|                                                 |                                             | componente físico.                                                                         |
| 5404 Fallo del solenoide (x).                   | Se ha seleccionado la puesta                | Espere a que el estado del                                                                 |
| x = Nombre del solenoide del                    | en marcha del gestor de                     | módulo de procesamiento sea                                                                |
| gestor de muestras o del módulo                 | muestras estándar (SSH) del                 | Detenido antes de poner en                                                                 |
| de procesamiento                                | sistema i 2000 cuando el estado             | marcha el gestor de muestras                                                               |
|                                                 | del modulo de procesamiento no              | estandar (SSH) del sistema i                                                               |
|                                                 | de Desegnestado su transición               | 2000.                                                                                      |
|                                                 | • Error del bardware:                       |                                                                                            |
|                                                 | – Solenoide especificado del                |                                                                                            |
|                                                 | gestor de muestras o del módulo             | Póngase en contacto con la                                                                 |
|                                                 | de procesamiento.                           | asistencia técnica para                                                                    |
|                                                 | – Conexión suelta o fallo de                | solucionar cualquier problema                                                              |
|                                                 | conexión de la tarjeta                      | relacionado con un                                                                         |
|                                                 | controladora del motor DC I/O               | componente físico.                                                                         |
|                                                 | situada en la caja de circuitos             |                                                                                            |
|                                                 | impresos.                                   |                                                                                            |
| Codigo de error                                 | Causa(s) probable(s)                        | Medida correctiva                                                                          |
| ouuu Fallo del suministro                       | I • EI USUARIO NA CORTAGO IA                | r Keinicie el modulo de                                                                    |

| ALCALDÍA MAYOR<br>DE BOGOTÁ D.C.<br>SECRETARIA DE SALUD | DIRECCIÓN DE PROV<br>HEMOC<br>BAN<br>SISTE<br>CONTR<br>DESCRIPCIÓN DE<br>Código: S | VISIÓN DE SERVICIOS DE SALUD<br>ENTRO DISTRITAL<br>CO DE SANGRE<br>EMA DE GESTION<br>OL DOCUMENTAL<br>EL EQUIPO ARCHITECT I2000<br>DS-PSS-MN-005. V.3 | Elat<br>Leg<br>Rev<br>Gar<br>Apro<br>Bern | borado por: Yorleny<br>uizamon<br>risado por: Sonia<br>cia<br>obado por:<br>nardo Camacho |                                                 |    |
|---------------------------------------------------------|------------------------------------------------------------------------------------|----------------------------------------------------------------------------------------------------|-------------------------------------------|-------------------------------------------------------------------------------------------|-------------------------------------------------|----|
| eléctrico AC                                            |                                                                                    | corriente del módulo de<br>procesamiento.                                                                                                    |                                           | procesamiento o<br>restablecer la co<br>módulo.                                           | después de<br>prriente al                       |    |
|                                                         |                                                                                    | <ul> <li>Fluctuación de la corriente.</li> </ul>                                                                                                    |                                           | Póngase en cor<br>asistencia técnio<br>Póngase en cor                                     | ntacto con la<br>ca de Abbott.<br>ntacto con la |    |
|                                                         |                                                                                    | <ul> <li>Error del hardware:</li> <li>Suministro eléctrico</li> </ul>                                                                                 |                                           | asistencia técnic<br>solucionar cualo<br>relacionado con<br>físico.                       | ca para<br>luier problema<br>un componen        | te |

# 9.13. MANTENIMIENTOS DEL EQUIPO E INTERVALOS

El software del sistema ARCHITECT dispone de una interfaz de fácil manejo para la realización y el registro de las actividades de mantenimiento.

En la pantalla de mantenimiento se muestran los procedimientos que se han programado para su realización. Una vez iniciado un procedimiento, se indican instrucciones paso a paso hasta finalizar dicho procedimiento .La realización del mantenimiento diario semanal y mensual queda registrados en el formato de mantenimiento diario modular **114 RDO FT 145** según el intervalo correspondiente a su realización, y el mantenimiento diario, semanal y mensual estará a cargo del operador del equipo y el mantenimiento trimestral estará a cargo del departamento de ingeniería de la casa comercial exclusivamente

Descripción del mantenimiento diario (módulos de procesamiento de los sistemas i 2000SR)

### • Mantenimiento diario

Realice este mantenimiento diariamente para:

• Limpiar y acondicionar la sonda del brazo de pipeteo de muestras.

• Limpiar las sondas, los sensores y conductos de temperatura y las cubetas de vacío en las estaciones de lavado 1 y 2.

• Mezclar los frascos de micropartículas y de reactivos en el carrusel de reactivos suavemente por inversión, y si es necesario cambiar el septo por uno nuevo.

| Tiempo estimado | Material necesario                                                                                                    | Estado     | del      | módulo |
|-----------------|----------------------------------------------------------------------------------------------------|------------|----------|--------|
|                 |                                                                                                    | requerido  |          |        |
| 21 minutos      | <ul> <li>Botella para la limpieza de<br/>mantenimiento</li> <li>Solución acondicionadora de<br/>la sonda</li> <li>Botella para la limpieza de<br/>mantenimiento</li> <li>Solución acondicionadora de<br/>la sonda ARCHITECT</li> </ul> | Calentando | o o Prep | parado |

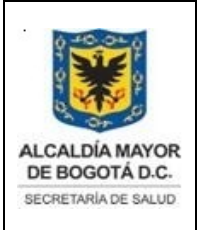

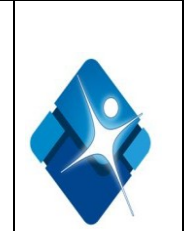

|  | <ul> <li>Hipoclorito sódico al</li> <li>0,5% ( 3 ml y se afora a 27 ml<br/>con agua de chorro)</li> </ul> |  |
|--|----------------------------------------------------------------------------------------------------|--|
|--|----------------------------------------------------------------------------------------------------|--|

### Mantenimiento semanal

Realice semanalmente los siguientes procedimientos:

- Limpieza del filtro de aire.
- Limpieza sonda del brazo de pipeteo.
- Limpieza manual sonda estación de lavado.

Limpieza del filtro de aire: Realice este procedimiento para eliminar de forma manual los depósitos de polvo de los filtros de aire:

| Tiempo estimado | Material necesario                                       | Estado del módulo<br>requerido      |
|-----------------|----------------------------------------------------------|-------------------------------------|
| 10 minutos      | <ul><li>Filtros de aire</li><li>Agua corriente</li></ul> | Detenido, Calentando o<br>Preparado |

Limpieza sonda del brazo de pipeteo: Realice este procedimiento para limpiar el exterior de las sondas del brazo de pipeteo con el fin de eliminar los depósitos de sal.

| Tiempo estimado | Material necesario                                                                                  | Estado del módulo<br>requerido |
|-----------------|----------------------------------------------------------------------------------------------------|--------------------------------|
| 5 minutos       | <ul> <li>Botella de lavado<br/>con agua<br/>desionizada</li> <li>Torundas de<br/>algodón</li> </ul> | Calentando o Preparado         |

Limpieza manual sonda estación de lavado: Realice este procedimiento para limpiar el exterior de las sondas de la estación de lavado y el cabezal de lavado con el fin de eliminar los depósitos de sal.

| Tiempo estimado | Material necesario                                                                                  | Estado del módulo<br>requerido      |
|-----------------|----------------------------------------------------------------------------------------------------|-------------------------------------|
| 10 minutos      | <ul> <li>Botella de lavado<br/>con agua<br/>desionizada</li> <li>Torundas de<br/>algodón</li> </ul> | Detenido, Calentando o<br>Preparado |

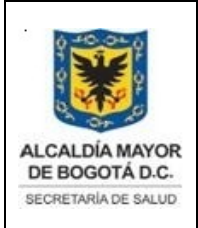

Elaborado por: Yorleny Leguizamon Revisado por: Sonia Garcia Aprobado por: Bernardo Camacho

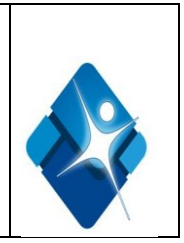

# • Mantenimiento según necesidad o mantenimiento preventivo:

- Calibrar brazo de pipeteo muestras.
- Calibración del brazo pipeteo R1.
- Calibrar el brazo de pipeteo R2.
- Cal brazo pipeteo de protocolos cortos.
- Purgado de los líquidos.
- Purgado de aire.
- Cebar las estaciones de lavado.
- Cebar sol, preactivadora y activadora
- Descarga del tampón de lavado.
- Calibrar sensor cargador de CR.
- Estado de la temperatura.
- Verificación manual de la temperatura.
- Procesamiento con tampón.
- · Limpiar sonda estación de lavado con lejía.

### Calibrar brazo de pipeteo muestras

Realice este procedimiento de mantenimiento según necesidad para:

• Ajustar todas las posiciones de la sonda de muestras requeridas para la aspiración y dispensación de las muestras durante el procesamiento.

• Determinar la rectitud de la sonda.

| Tiempo estimado | Material necesario                                                                                                    | Estado del módulo<br>requerido      |
|-----------------|----------------------------------------------------------------------------------------------------|-------------------------------------|
| 7 minutos       | <ul> <li>Paño que no<br/>desprenda hilos</li> <li>Agua (desionizada<br/>o del grifo)</li> <li>Gradilla de<br/>muestras</li> <li>Herramienta para la<br/>calibración del<br/>carrusel del LAS<br/>i 2000SR con LAS:</li> <li>Herramienta para la<br/>calibración del brazo de<br/>pipeteo</li> <li>Herramienta de<br/>ajuste de códigos</li> </ul> | Detenido, Calentando o<br>Preparado |

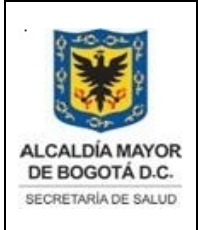

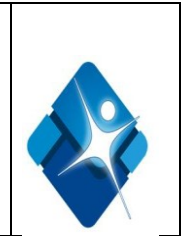

| de barras del gestor<br>de muestras |  |
|-------------------------------------|--|
|-------------------------------------|--|

### Calibración del brazo pipeteo R1

Realice este procedimiento de mantenimiento según necesidad para:

• Ajustar todas las posiciones de la sonda R1 requeridas para la aspiración y dispensación de los reactivos con el brazo de pipeteo R1 durante el procesamiento.

• Determinar la rectitud de la sonda.

| Tiempo estimado | Material necesario                     | Estado      | del       | módulo |
|-----------------|----------------------------------------|-------------|-----------|--------|
|                 |                                        | requerido   |           |        |
| 7 minutos       | <ul> <li>Torunda de algodón</li> </ul> | Detenido, C | alentando | 0      |
|                 | <ul> <li>Agua (desionizada</li> </ul>  | Preparado   |           |        |
|                 | o del grifo)                           |             |           |        |

### Calibrar el brazo de pipeteo R2

Realice este procedimiento de mantenimiento según necesidad para:

• Ajustar todas las posiciones de la sonda R2 requeridas para la aspiración y dispensación de los reactivos con el brazo 2 de pipeteo durante el procesamiento.

• Determinar la rectitud de la sonda.

| Tiempo estimado | Material necesario                                                                 | Estado<br>requerido       | del       | módulo |
|-----------------|------------------------------------------------------------------------------------|---------------------------|-----------|--------|
| 7 minutos       | <ul> <li>Torunda de algodón</li> <li>Agua (desionizada<br/>o del grifo)</li> </ul> | Detenido, Ca<br>Preparado | alentando | 0      |

### Cal brazo pipeteo de protocolos cortos

Realice este procedimiento de mantenimiento según necesidad para:

• Ajustar todas las posiciones de la sonda de protocolos cortos requeridas para la aspiración y dispensación de los reactivos con el brazo de pipeteo de protocolos cortos durante el procesamiento.

Documento no valido en medio impreso sin la identificación de sello verde de "COPIA CONTROLADA". La información de este documento es de carácter confidencial y de propiedad del Hemocentro Distrital – SDS. Su reproducción y uso requiere autorización de Aseguramiento de la Calidad del Hemocentro Distrital.

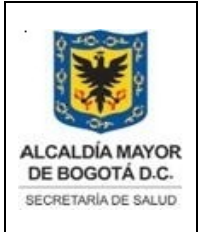

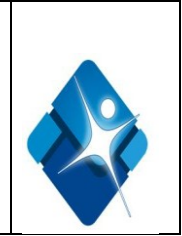

• Determinar la rectitud de la sonda.

| Tiempo estimado | Material necesario                                                                                                    | Estado del módulo<br>requerido      |
|-----------------|----------------------------------------------------------------------------------------------------|-------------------------------------|
| 7 minutos       | <ul> <li>Paño que no desprenda<br/>hilos</li> <li>Agua (desionizada o del<br/>grifo)</li> <li>Gradilla de muestras</li> <li>Herramienta para la<br/>calibración de las gradillas</li> <li>Herramienta para la<br/>calibración del brazo de<br/>pipeteo</li> <li>Herramienta de ajuste de</li> </ul> | Detenido, Calentando o<br>Preparado |
|                 | códigos de barras del gestor<br>de muestras                                                                                                    |                                     |

### Purgado de los líquidos:

Realice este procedimiento de mantenimiento según necesidad para purgar las soluciones del tapón de lavado, preactivadora y activadora. **NOTA:** para purgar el tampón de lavado, el estado del inventario debe ser superior al 50%.

| Tiempo estimado | Material necesario | Estado<br>requerido | del       | módulo |
|-----------------|--------------------|---------------------|-----------|--------|
| 5 minutos       | Ninguno            | Calentando          | o Prepara | ado    |

Se realiza siempre que se cambien las botellas de soluciones preactivadora y activadora.

### Purgado de aire:

Realice este procedimiento de mantenimiento según necesidad para purgar con aire los conductos de las soluciones del tampón de lavado, preactivadora y activadora

| Tiempo estimado | Material necesario                                                                                                    | Estado<br>requerido | del       | módulo |
|-----------------|----------------------------------------------------------------------------------------------------|---------------------|-----------|--------|
| 7 minutos       | <ul> <li>Conducto de<br/>transferencia del<br/>tampón de lavado</li> <li>Recipiente del<br/>tampón de lavado<br/>(vacío)</li> </ul> | Calentando          | o Prepara | ado    |

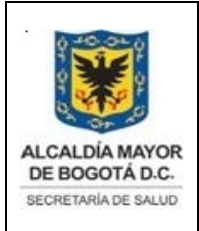

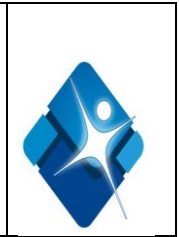

# Cebar las estaciones de lavado:

Realice este procedimiento de mantenimiento según necesidad para cebar las estaciones de lavado dispensando 100  $\mu$ L de tampón de lavado en tres cubetas de reacción, tanto en la estación de lavado 1 como en la estación de lavado 2.

| Tiempo estimado | Material necesario | Estado<br>requerido | del       | módulo |
|-----------------|--------------------|---------------------|-----------|--------|
| 5 minutos       | Ninguno            | Calentando o        | o Prepara | ado    |

### Cebar solución preactivadora y activadora:

Realice este procedimiento de mantenimiento según necesidad para cebar las soluciones preactivadora y activadora dispensando 200 µL de estas soluciones en dos cubetas de reacción en el cabezal de soluciones preactivadora/activadora

| Tiempo estimado | Material necesario | Estado<br>requerido | del       | módulo |
|-----------------|--------------------|---------------------|-----------|--------|
| 6 minutos       | Ninguno            | Calentando          | o Prepara | ado    |

### Descarga del tampón de lavado:

Realice este procedimiento de mantenimiento según necesidad para descargar el tampón de lavado de un módulo de procesamiento a un recipiente externo.

| Tiempo estimado | Material necesario | Estado del módulo      |
|-----------------|--------------------|------------------------|
|                 |                    | requerido              |
| 8 minutos       | Conducto de        | Detenido, Calentando o |
|                 | transferencia del  | Preparado              |
|                 | tampón de lavado   |                        |
|                 | Recipiente del     |                        |
|                 | tampón de lavado   |                        |
|                 | (vacío)            |                        |

### Calibrar sensor cargador de CR:

Realice este procedimiento de mantenimiento según necesidad para calibrar una tarjeta del sensor del transportador de CR de autocalibración. **NOTA:** Para determinar si la tarjeta es de autocalibración, mire los diodos situados debajo del transportador de cubetas de reacción, cerca del cable del sensor de cubetas de reacción. Si la tarjeta tiene 5 diodos, se trata de una tarjeta de autocalibración.

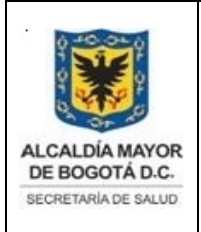

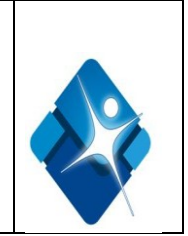

| Tiempo estimado | Material necesario | Estado del módulo<br>requerido |
|-----------------|--------------------|--------------------------------|
| 6 minutos       | Ninguno            | Calentando o Preparado         |

### Estado de la temperatura:

Realice este procedimiento de mantenimiento según necesidad para comprobar el estado de la temperatura del sistema en las siguientes condiciones:

- Hay que solucionar algún problema debido a determinados errores.
- Hay que iniciar el sistema después de un apagado prolongado.

•Se verifica y se muestra el estado de la temperatura de los siguientes componentes del sistema:

- ✓ Vía de procesamiento.
- ✓ Solución preactivadora.
- ✓ Solución activadora.
- Estaciones de lavado.
- Refrigerador de los reactivos.

| Tiempo estimado | Material necesario | Estado del módulo<br>requerido |
|-----------------|--------------------|--------------------------------|
| 1 minuto        | Ninguno            | Detenido, Calentando o         |
|                 |                    | Preparado                      |

### Verificación manual de la temperatura:

Realice este procedimiento de mantenimiento según necesidad para chequear la temperatura del sistema externamente cuando el laboratorio así lo requiera.

Las cubetas de reacción que contienen tampón de lavado están equilibradas en cada una de las seis (6) zonas de la vía de procesamiento durante este procedimiento. Además, el agua de la botella para el mantenimiento de las sondas de las estaciones de lavado (WZ) se coloca en el refrigerador de reactivos. Cuando se indique, introduzca una sonda termométrica para medir la temperatura.

| Tiempo estimado | Material necesario                  | Estado       | del       | módulo |
|-----------------|-------------------------------------|--------------|-----------|--------|
|                 |                                     | requerido    |           |        |
| 5 minutos       | Termómetro                          | Detenido, Ca | alentando | 0      |
|                 | externo                             | Preparado    |           |        |
|                 | <ul> <li>Botella de agua</li> </ul> |              |           |        |
|                 | para el mantenimiento de la         |              |           |        |
|                 | sonda de la zona de                 |              |           |        |
|                 | lavado (WZ)                         |              |           |        |
|                 |                                     |              |           |        |

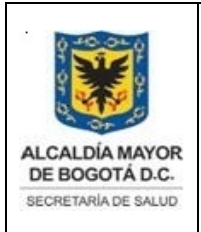

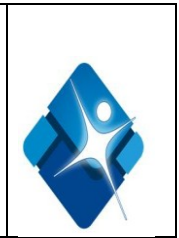

# Procesamiento con tampón:

Realice este procedimiento de mantenimiento según necesidad para procesar protocolos de un paso y de dos pasos utilizando tampón de lavado en el lugar de los reactivos. Este procedimiento permite simular ensayos para la solución de errores del sistema.

| Tiempo estimado | Material necesario                                                                                                    | Estado<br>requerido | del       | módulo |
|-----------------|----------------------------------------------------------------------------------------------------|---------------------|-----------|--------|
| 60 minutos      | <ul> <li>Agua corriente o solución<br/>salina</li> <li>2 envases de reactivos, 3<br/>frascos por envase (los<br/>frascos deben estar vacíos)</li> <li>Gradillas de muestras</li> <li>Copas o tubos de muestra</li> </ul> | Calentando          | o Prepara | ido    |

### Limpiar sonda de estación de lavado con lejía:

Realice este procedimiento de mantenimiento según necesidad para limpiar con hipoclorito sódico el interior y el exterior de las sondas de las estaciones de lavado 1 y 2.

| Tiempo estimado | Material necesario                                                                                                    | Estado<br>requerido      | del       | módulo |
|-----------------|----------------------------------------------------------------------------------------------------|--------------------------|-----------|--------|
| 35 minutos      | <ul> <li>Botella de agua<br/>para el<br/>mantenimiento de la<br/>sonda de la zona de<br/>lavado (WZ)</li> <li>Botella para la<br/>limpieza de<br/>mantenimiento</li> <li>Agua corriente o<br/>solución salina</li> <li>Hipoclorito sódico al<br/>0,25%</li> </ul> | Detenido, C<br>Preparado | alentando | 0 0    |

### Descontaminación Interna:

Se realiza con frecuencia mensual o se adelanta en el cronograma de mantenimiento cuando hay aumento en el número de donaciones con resultados falsos reactivos en los marcadores infecciosos.

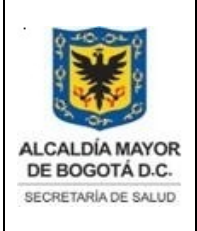

Elaborado por: Yorleny Leguizamon Revisado por: Sonia Garcia Aprobado por: Bernardo Camacho

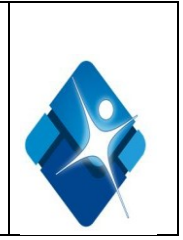

| Tiempo estimado            | Material necesario                                                                                                    | Estado    | del | módulo |
|----------------------------|----------------------------------------------------------------------------------------------------|-----------|-----|--------|
|                            |                                                                                                    | requerido |     |        |
| 40 minutos aproximadamente | <ul> <li>Solución de Hipoclorito de sodio con concentración de 2 a 3%.</li> <li>Botella para la limpieza de mantenimiento diario</li> <li>Agua corriente</li> <li>Agua desionizada</li> <li>Recipiente adicional para recambio del reservorio del búffer de lavado.</li> <li>Galón de preparación del búffer de lavado.</li> <li>Conector de transferencia adicional para la carga del búffer.</li> </ul> | Preparado |     |        |

• Preparar solución de hipoclorito con concentración de 2-3%. Utilizar la opción 6100 cálculo del hipoclorito de sodio, acceder por el icono Sistema, seleccionar el ítem Mantenimiento, escoger el modulo del computador Centro de control del sistema (CCS), y en la opción según necesidad, seleccionar el mantenimiento código 6100 y realizar, seguir las instrucciones para el cálculo de la solución del hipoclorito, incluir los datos de la concentración del Hipoclorito de sodio a diluir.

- Retirar el filtro de búffer.
- Conectar el tubo de transferencia para cargar la solución de hipoclorito de sodio.
- Realizar 3 veces Purgado de líquidos: (Mantenimiento-Según Necesidad-Purga de líquidos)
- Esperar de 15 a 20 minutos.
- Lavar externamente los sensores del búffer con agua desionizada

• Colocarlos en un recipiente con agua desionizada y realizar purgado de líquidos abundante con agua desionizada.

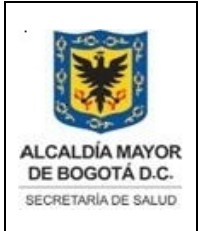

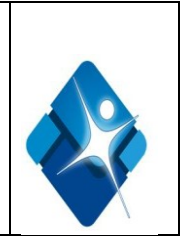

• Colocar el filtro del búffer

• Preparar búffer y repetir el procedimiento realizar purgado de líquidos con búffer de lavado varias veces.

- Ejecutar el procedimiento 6041 Mantenimiento diario por 2 veces
- Calibrar las pruebas y verificar con controles.

# Pantalla de mantenimiento

Desde esta pantalla se puede visualizar información sobre los procedimientos de mantenimiento e iniciar uno de ellos. Asimismo, se puede acceder a las ventanas para ver la versión e información detallada de cada procedimiento e imprimir el Informe del procedimiento. Los procedimientos se visualizan por módulos y por categoría de mantenimiento:

• La pestaña Pendiente muestra los procedimientos que están programados para realizarse en un módulo desde las categorías diarias, semanales, mensuales y trimestrales. Los círculos que preceden al nombre del procedimiento están codificados con colores que se corresponden con la categoría de mantenimiento adecuada.

• Las pestañas diario, semanal, mensual, trimestral y según necesidad muestran los procedimientos no programados para un módulo, así como la siguiente información:

Realizado por última vez: la fecha y la hora en que se realizó un procedimiento por última vez.

- ✓ ID de usuario: identificación del usuario que realizó el procedimiento por última vez.
- La pestaña de procedimientos En proceso muestra los procedimientos en curso para el módulo seleccionado, así como:
  - Estado del procedimiento: estado actual del procedimiento en curso.
  - Hora de inicio: hora a la que se inició el procedimiento.

Para visualizar información sobre los procedimientos de mantenimiento:

- ✓ Seleccione el Módulo deseado en la pantalla de mantenimiento. A continuación aparecen en pantalla los procedimientos de mantenimiento programados para el módulo seleccionado en la pestaña Pendiente.
- Seleccione la categoría deseada Diario, Semanal, Mensual, Trimestral o Según necesidad. A continuación aparecen en pantalla los procedimientos de mantenimiento no programados para la categoría seleccionada.
- ✓ Seleccione el procedimiento deseado en el campo Mantenimiento y luego F6 Versión.

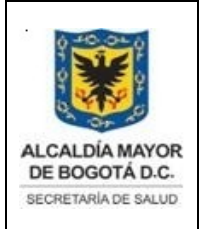

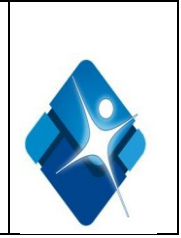

✓ La ventana de detalles de la versión del procedimiento de mantenimiento aparece en pantalla.

Para realizar un procedimiento de mantenimiento:

- Seleccione el **Módulo** deseado en la pantalla de mantenimiento. A continuación aparecen en pantalla los procedimientos de mantenimiento programados para el módulo seleccionado en la pestaña Pendiente.
- Seleccione la categoría deseada diario, semanal, mensual, trimestral o según necesidad. A continuación aparecen en pantalla los procedimientos de mantenimiento no programados para la categoría seleccionada.
- Seleccione el procedimiento deseado en el campo Mantenimiento y luego F5 Realizar.
- A continuación aparece en la pantalla un mensaje de confirmación.
- Seleccione **Ok** para realizar el procedimiento. La ventana de mantenimiento aparece en pantalla y en el campo **Instrucciones** se describe el procedimiento.
- Seleccione Seguir y siga después las instrucciones indicadas en el campo Instrucciones.
- El usuario puede introducir la información correspondiente, si es que el procedimiento requiere más datos .Algunos procedimientos de mantenimiento tienen imágenes o vídeos que se pueden utilizar como ayuda para la realización de los procedimientos. Seleccione el botón deseado.
- Introduzca esta información en el campo Intro-usuario y seleccione Continuar.
- Seleccione Actividad para ver el progreso del procedimiento, la actividad del módulo se muestra en la lista Actividad. Para regresar a la lista de resultados, seleccione Resultados
- Seleccione Imprimir para imprimir el informe del procedimiento (opcional).
- Seleccione **Hecho** para regresar a la pantalla de mantenimiento.

# 8.14. CALIBRACION DEL EQUIPO

**Pautas de calibración:** Si se ha instalado un ensayo que requiere calibración, se debe generar una curva de calibración activa. No hay que calibrar los ensayos cada vez que se procesen; sin embargo, determinadas variables exigen recalibraciones periódicas.

Tipos de calibraciones:

### Calibración obligatoria

Se debe calibrar cuando:

• Se utiliza un nuevo lote de reactivos.

Documento no valido en medio impreso sin la identificación de sello verde de "COPIA CONTROLADA". La información de este documento es de carácter confidencial y de propiedad del Hemocentro Distrital – SDS. Su reproducción y uso requiere autorización de Aseguramiento de la Calidad del Hemocentro Distrital.

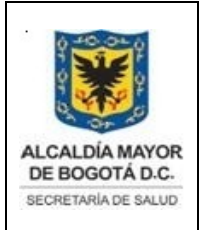

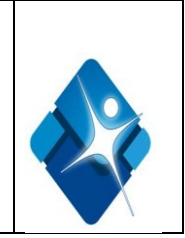

- Se suministra una nueva versión de ensayo cuyo prospecto lo indica expresamente.
- Se instala un archivo de ensayo nuevo que requiere una calibración.

# Calibración opcional

Hay casos en los que puede ser necesario efectuar una nueva calibración, cuando:

- Los valores de los controles del ensayo no están dentro de los límites especificados.
- Se ha realizado algún procedimiento de mantenimiento/sustitución de componentes.

• Se produce algún error. Para determinar si es necesario calibrar de nuevo cuando se produce un error, consulte los códigos de error específicos del ensayo.

### Calibración automática de ensayos

La calibración automática de ensayos es el procedimiento que utiliza el sistema para solicitar automáticamente calibraciones mediante la asociación de una IDM (identificación de muestra) con un calibrador predefinido. **NOTA:** Si utiliza esta función, debe establecer los intervalos de estabilidad en el sistema para los calibradores en su laboratorio.

# Métodos de calibración (sistema i)

Los métodos de calibración de los sistemas ARCHITECT i son métodos de cálculo de datos utilizados para medir los valores URL (unidades relativas de luz) y representarlos en una curva de calibración o punto de corte.

### Almacenamiento de las curvas de calibración activas

El sistema almacena las curvas activas del siguiente modo:

- Almacena la calibración específica para ese módulo de procesamiento como curva activa para ese lote de reactivos.
- Sustituye la curva de calibración anterior que se convierte en inactiva.
- Programa automáticamente la curva activa para el lote de reactivos cargado en el sistema.
- Almacena una curva activa para un máximo de cuatro lotes de reactivos diferentes para cada ensayo de cada módulo de procesamiento.
- Sustituye la curva activa más antigua si el quinto lote de reactivos se calibra satisfactoriamente.

### Creación de una petición de calibración

- Seleccione el botón gradilla o carrusel en la pantalla de peticiones de calibración, si éste aparece en pantalla. NOTA: cuando se seleccionan varios ensayos, el software asigna automáticamente los calibradores a gradillas y/o posiciones secuenciales:
  - Si selecciona gradillas, el sistema no incrementa el número de gradillas en más de cinco gradillas secuenciales.

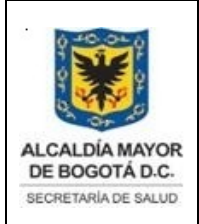

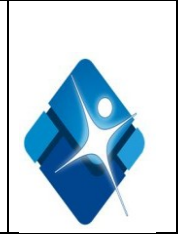

- Si selecciona un carrusel, el sistema no incrementa el número más allá de la última posición del carrusel de muestras.
- ✓ Introduzca un número de identificación de gradilla o carrusel (gestor de muestras LAS) en el campo G, si éste aparece en pantalla.
- ✓ Escriba una posición en el casillero de datos **P**, si éste aparece en pantalla.
- ✓ Seleccione los ensayos deseados en la lista **Ensayos**.
- Seleccione F5 -opciones ensayo para especificar las opciones de calibración (opcional, a no ser que procese la calibración en un envase desactivado).
- ✓ La ventana de opciones del ensayo (peticiones de calibración) aparece en pantalla.
- ✓ NOTA: Para los ensayos del sistema *i*, se visualizan el número de lote y la fecha de caducidad del último calibrador introducido. El número de lote y la fecha de caducidad del calibrador se visualizan en la ventana de la curva de calibración y en el informe de detalles de la curva de calibración.
- Teclee un número de lote del calibrador en el campo de datos Lote y, a continuación, una fecha en el campo de datos Fecha de caducidad (sistema *i*). (opcional)
- Seleccione la opción Selección reactivos: Envase, el botón Selección envase y, a continuación, seleccione el envase de reactivos para anular el programador del sistema (opcional si el envase de reactivos no está desactivado).
- ✓ Seleccione Hecho para guardar los cambios y volver a la pantalla de peticiones de calibración.
- ✓ Seleccione **F2 Añadir** para añadir la petición de calibración.

### Verificación de la calibración

Cuando se procesan calibradores, el sistema verifica los resultados comparándolos con los parámetros específicos del ensayo en la calibración. Si los resultados de una calibración se encuentran dentro del intervalo especificado para ese ensayo, la nueva curva de calibración sustituye cualquier curva previa y el estado de dichas curvas pasa a inactivo. Si los resultados de una calibración no se encuentran dentro del intervalo especificado, entonces la nueva curva de calibración tiene el estado de fallida y no sustituye la curva de calibración activa para ese ensayo.

### Descripción de los estados de calibración

Se puede hacer uso de esta información para determinar el estado de cada curva de calibración. El sistema muestra uno de los siguientes estados de calibración para cada curva de calibración. En la siguiente tabla se describen los distintos estados en el orden predefinido en el software.

| Estado  | Descripción                                                                                                    |
|---------|----------------------------------------------------------------------------------------------------|
| Fallida | Se da una de estas circunstancias:                                                                                                    |
|         | <ul> <li>La calibración no ha superado con éxito las verificaciones<br/>de validez de la curva.</li> <li>La calibración no se ha completado con éxito debido a un error de<br/>hardware.</li> </ul> |

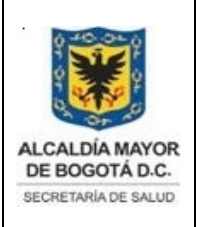

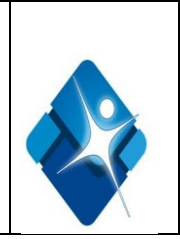

|              | <ul> <li>El usuario ha rechazado manualmente la curva de calibración.</li> </ul> |  |
|--------------|----------------------------------------------------------------------------------|--|
| Caducada     | Se ha excedido el intervalo definido para la calibración completa o              |  |
|              | ajuste                                                                           |  |
| Sin calibrar | Se da una de estas circunstancias:                                               |  |
|              | El lote de reactivo no se calibró.                                               |  |
|              | • La configuración del reactivo se ha modificado a Calibración por lote o        |  |
|              | Calibración por envase.                                                          |  |
| Omitida      | El usuario ha ignorado una calibración que ha caducado                           |  |
| En proceso   | La calibración se está procesando en ese momento.                                |  |
| Activa       | La calibración ha finalizado con éxito y no ha caducado                          |  |
|              | para los ensayos del sistema c.                                                  |  |
| Inactiva     | Curva anteriormente activa que ha sido sustituida por una nueva curva            |  |
|              | activa. Las curvas de calibración inactivas se visualizan únicamente en          |  |
|              | el historial de las calibraciones                                                |  |

# **8.15 CAMBIOS Y VARIACIONES**

### Ver POE Control de Cambios SDS-PSS-POE-015

### 8.16 DOCUMENTACION RELACIONADA CON EL EQUIPO

- Cronograma de Mantenimientos Preventivos
- Registros de mantenimientos
- Calificación de instalación
- Calificación de operación
- Informe de validación
- Formato de mantenimientos

### 8.17 RECOMENDACIONES TECNICAS

Siga estas recomendaciones cuando almacene viales, cubetas de reacción (CR), copas de muestras y cartuchos de reactivos:

• Mantenga todos los materiales consumibles limpios y sin polvo.

• Almacene todos los materiales consumibles en sus recipientes originales, para disponer de información como la fecha de caducidad y el número de lote, si fuera necesario.

Tenga en cuenta estos requisitos a la hora de almacenar reactivos, calibradores, controles, soluciones genéricas y soluciones cargadas en los centros de suministros:

• Almacene los reactivos, calibradores y controles siguiendo las instrucciones descritas en la documentación suministrada por el fabricante.

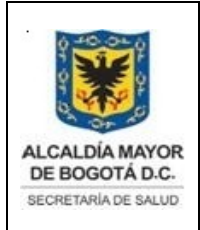

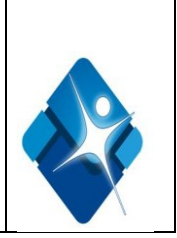

• Almacene las soluciones genéricas y las soluciones cargadas en los centros de suministros siguiendo las instrucciones descritas en las etiquetas del envase o en la documentación suministrada por el fabricante.

• Guarde los reactivos del sistema *i* fuera del instrumento en posición vertical según lo indicado en el prospecto específico del ensayo.

Póngase en contacto con el servicio de asistencia telefónica de Abbott, si recibe reactivos, calibradores, controles, soluciones genéricas o soluciones cargadas en los centros de suministros en malas condiciones o dañadas según la documentación suministrada por el fabricante o según lo especificado en la etiqueta.

Precauciones y limitaciones de funcionamiento:

### Requisitos de uso

Cumpla estos requisitos cuando use cubetas de reacción (CR), copas de muestras y cartuchos de reactivos:

• No los reutilice ni los sustituya. Los Laboratorios Abbott no se responsabilizan del rendimiento del sistema ni de la veracidad de los resultados si los materiales consumibles son reutilizados o han sido suministrados por otros fabricantes.

• Manipule estos materiales con cuidado para evitar la contaminación o posibles riesgos para el usuario.

• Utilícelos dentro del período de validez especificado.

• Considere todas las cubetas de reacción, copas de muestras y cartuchos de reactivos como potencialmente infecciosos. Siga los procedimientos correspondientes acerca de su correcta manipulación.

Siga estas recomendaciones a la hora de usar reactivos, calibradores, controles, soluciones genéricas y soluciones cargadas en los centros de suministros:

• No los sustituya. Los Laboratorios Abbott fabrican todos sus productos según normas de control de calidad estrictamente controladas. La sustitución de cualquier material puede afectar al funcionamiento y a la seguridad del sistema ARCHITECT, así como a los resultados de los ensayos y la vida útil del equipo.

• Para minimizar la formación de espuma y burbujas, evite mezclar o agitar los líquidos excesivamente.

• No pipetee con la boca.

• No fume, coma, beba, use cosméticos ni manipule lentes de contacto en las zonas donde se trabaja con muestras, reactivos, calibradores, controles, soluciones genéricas o soluciones cargadas en los centros de suministros.

• Manipule con cuidado los reactivos, calibradores, controles, soluciones genéricas y soluciones cargadas en los centros de suministros para evitar la contaminación y posibles riesgos para el usuario.

• Utilice guantes limpios cuando cargue frascos de reactivos abiertos o cartuchos en el módulo de procesamiento para evitar la contaminación y posibles riesgos.

Documento no valido en medio impreso sin la identificación de sello verde de "COPIA CONTROLADA". La información de este documento es de carácter confidencial y de propiedad del Hemocentro Distrital – SDS. Su reproducción y uso requiere autorización de Aseguramiento de la Calidad del Hemocentro Distrital.

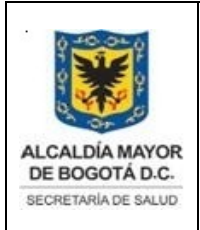

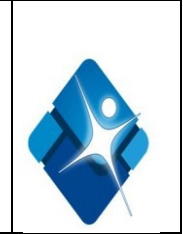

# Precauciones y limitaciones de funcionamiento

• Utilice guantes limpios cuando coloque un septo en un frasco de reactivo abierto en el sistema *i* para evitar la contaminación y posibles riesgos.

• No invierta el frasco del reactivo del sistema *i* tras colocarle el septo, ya que se podrían producir fugas del reactivo, lo que afectaría a los resultados del ensayo.

**IMPORTANTE:** es **OBLIGATORIO** el uso de septos (tapones de goma) a fin de evitar la evaporación y la contaminación de los reactivos y asegurar su integridad. No se puede garantizar la fiabilidad de los resultados de los ensayos si no se utilizan los septos según lo indicado en el prospecto adjunto al envase del ensayo correspondiente. No retire los septos después de haberlos colocado en los frascos de reactivos.

• Cerciórese de que todos los componentes necesarios para el ensayo están contenidos en el equipo cuando cargue reactivos nuevos.

• Verifique el número de lote y la fecha de caducidad de todos los componentes del envase de reactivos antes de cargarlos en los centros de suministro de reactivos.

• No utilice reactivos, calibradores, controles, soluciones genéricas ni soluciones cargadas en los centros de suministros pasada la fecha de caducidad.

• No utilice los reactivos cargados en el sistema pasado el número máximo de días que pueden permanecer en el sistema según lo indicado en la documentación específica del fabricante del reactivo (como el prospecto o la hoja de aplicación del reactivo).

• Compruebe que las soluciones genéricas y las soluciones cargadas en los centros de suministros están cargadas en las posiciones correctas para asegurar que los resultados no se vean afectados negativamente.

• No mezcle el mismo lote o lotes diferentes de los reactivos, calibradores, controles o las soluciones genéricas.

• No mezcle el contenido de recipientes distintos de la solución preactivadora, la solución activadora, los reactivos, los calibradores y controles, tengan o no el mismo número de lote.

### Requisitos para la manipulación de las muestras

Consulte la documentación específica del fabricante del reactivo (como el prospecto o la hoja de aplicación del reactivo) para obtener información más detallada sobre la recogida, preparación y almacenamiento de las muestras. Todas las muestras clínicas, reactivos, calibradores y controles usados que contienen material de origen humano deben considerarse como potencialmente infecciosos. Así mismo, todas las superficies del sistema y los componentes que hayan entrado en contacto con dichos materiales deben considerarse como potencialmente infecciosos.

**ADVERTENCIA: Posible riesgo biológico.** Identifica una actividad o área en la que el usuario pueda verse expuesto a sustancias potencialmente infecciosas.

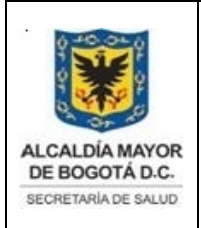

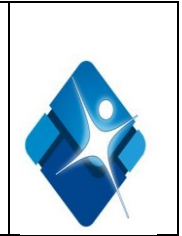

# Requisitos para la preparación y el almacenamiento de las muestras

Para preparar y conservar las muestras se deben respetar estas normas:

### Precauciones y limitaciones de funcionamiento

• Compruebe si se han formado burbujas en las muestras. Elimínelas burbujas con un palillo o torunda limpios antes del análisis. Utilice un palillo nuevo para cada muestra con el objeto de evitar la contaminación por arrastre.

• Asegúrese de que las muestras de suero o plasma no contienen fibrina, eritrocitos u otras partículas en suspensión.

• Si utiliza muestras de suero, asegúrese de que la formación del coágulo haya concluido antes de iniciar la centrifugación. Si se centrifuga la muestra antes de que se haya formado el coágulo completamente, la presencia de fibrina puede generar resultados erróneos.

• Para más información sobre el volumen de muestra, consulte la documentación específica del fabricante del reactivo.

• Separe el suero o el plasma del coágulo, separador sérico o eritrocitos antes de su congelación.

• Mezcle y centrifugue las muestras de paciente después de realizar un ciclo de congelación/descongelación o para eliminar los eritrocitos o las partículas en suspensión.

• Evite realizar varios ciclos de congelación y descongelación. Después de descongelar una muestra, se DEBE mezclar muy bien en un agitador tipo vortex a baja velocidad o invirtiendo el frasco suavemente para asegurar la obtención de resultados correctos.

• Retire las tapas de los tubos de muestras antes de cargarlos en la zona de procesamiento.

• Para minimizar los efectos de la evaporación después de cargar las muestras en el sistema, analícelas antes de que transcurra el número de horas especificado en la documentación específica del fabricante del reactivo

### 9. DOCUMENTOS ASOCIADOS

- Formato de mantenimiento equipo Architect I 2000 SR.
- Informe de calificación de instalación.
- POE Control de Cambios. SDS-PSS-POE-015
- Cronograma de Mantenimientos Preventivos.
- Registros de mantenimientos.
- Calificación de operación.
- Informe de validación
- Formato de mantenimientos.
- Instructivo Equipo Architect | 2000 SDS-PSS-INS-024

### 10. BIBLIOGRAFÍA

• Manual de operaciones del sistema Architect, 2010 Abbott Laboratories

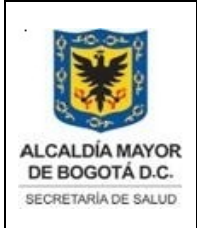

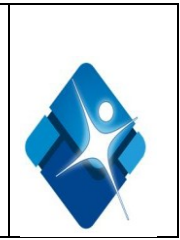

- Ministerio de salud, (1996); *Manual de Normas Técnicas, Administrativas y de procedimientos para Banco de sangre.* Santafé de Bogotá D.C Colombia.
- GUIA PARA RESOLUCION DE PROBLEMAS EN SISTEMA ARCHITECTTI2000/I2000sr, Junio 2008 Parkinson, Juan A .Abbott Laboratories Argentina Junio 2008.

# **11. CONTROL DE CAMBIOS**

| VERSIÓN | FECHA DE<br>APROBACIÓN | RAZÓN DE LA ACTUALIZACIÓN                                                                |
|---------|------------------------|------------------------------------------------------------------------------------------|
| V.1     | 04/11/2011             | Documento nuevo                                                                          |
| V.2     | 15/11/2013             | Adición usuario y Mantenimiento de descontaminación interna.                             |
| V.3     | 12/09/2015             | Se ajusta codificación de acuerdo a reestructuración de la Secretaría Distrital de Salud |